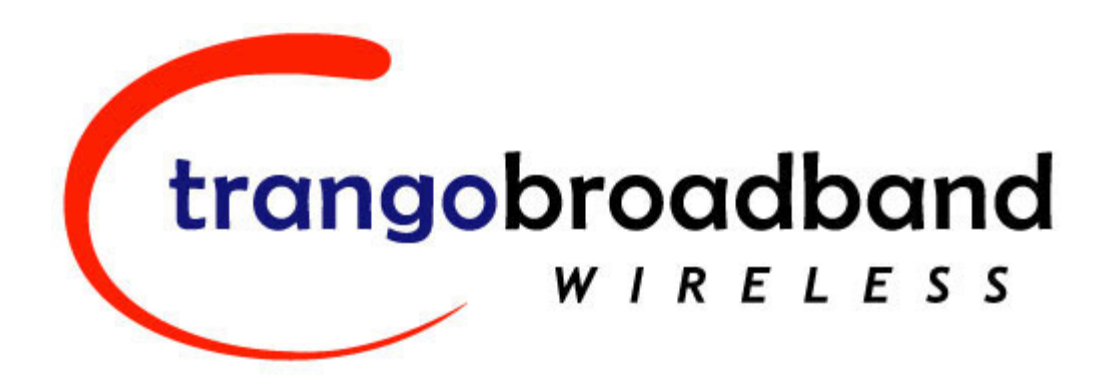

# TrangoLINK-10 Point to Point Wireless Ethernet Bridge USER MANUAL

September 29, 2004

**Revision D** 

for Firmware ver. 1p1

# Table of Contents

| Table of Conten | nts                                                  | ii |
|-----------------|------------------------------------------------------|----|
| Preface         |                                                      | iv |
| FCC Inform      | mation                                               | iv |
| Warranty I      | nformation                                           | iv |
| Chapter 1 Over  | view                                                 | 1  |
| Contents        |                                                      | 1  |
| Figure 2: 1     | Back of Radio (Shows where MAC address can be found) | 2  |
| Ethernet an     | nd Serial Ports                                      | 2  |
| Operationa      | l Overview                                           | 2  |
| Chapter 2 Getti | ng Started                                           | 3  |
| Connection      | ns and Power                                         | 3  |
| Basic Cont      | figuration - Concepts and Tools                      | 4  |
| Opmode C        | oncept                                               | 4  |
| Browser In      | iterface                                             | 4  |
| Command         | Line Interface                                       | 6  |
| Troublesho      | poting                                               | 6  |
| Serial Port     |                                                      | 7  |
| Changing l      | Password                                             | 7  |
| Chapter 3 Conf  | iguration                                            | 7  |
| Essentials      | to Establish a Wireless Link                         | 8  |
| Master Un       | it Configuration                                     | 8  |
| Settings        |                                                      | 9  |
| Master Un       | it Configuration Screen                              | 9  |
| Remote Ur       | nit Configuration Screen                             | 10 |
| Basic Diag      | nostics                                              | 11 |
| Master Un       | it's System Information                              | 11 |
| Remote Ur       | nit System Information                               | 15 |
| Chapter 4 Depl  | oyment & Installation                                | 17 |
| Site Select     | ion                                                  | 17 |
| Site survey     | 7                                                    | 17 |
| Channel Pl      | anning                                               | 18 |
| Installatior    | 1                                                    | 18 |
| Mounting        | Hardware                                             | 18 |
| Figure 9:       | Grounding Example                                    | 20 |
| Cabling an      | d Weather Considerations                             | 20 |
| A-2 Weath       | erizing                                              | 21 |
| RU Installa     | ation and Antenna Alignment                          | 21 |
| RU Anteni       | na Alignment Procedure                               | 21 |
| Chapter 5 Mana  | agement                                              | 23 |
| RU Manag        | ement                                                | 23 |
| SNMP            |                                                      | 23 |
| Objects for     | Monitoring and Control                               | 23 |
| SNMP Set        | up                                                   | 24 |
| Appendix A      | Command Set Summary                                  |    |
| Appendix B      | Specifications                                       |    |

# Table of Figures

| Figure 1: | Components of a TrangoLINK-10 System                 | 1  |
|-----------|------------------------------------------------------|----|
| Figure 2: | Back of Radio (Shows where MAC address can be found) | .2 |
| Figure 3: | Bottom of Radio                                      | 2  |
| Figure 4: | Wiring Diagram                                       | 3  |
| Figure 5: | Pin-outs for Serial Cable                            | 7  |
| Figure 6: | Mounting Hardware Assembly 1                         | 9  |
| Figure 7: | Alternative Mounting Hardware Assembly 1             | 9  |
| Figure 8: | Mounting Articulation                                | 20 |
| Figure 9: | Grounding Example                                    | 20 |
|           |                                                      |    |

# Table of Tables

| Table 1: | Reference Table of Master Unit System Information Parameters | 12 |
|----------|--------------------------------------------------------------|----|
| Table 2: | Reference Table of Remote Unit System Information Parameters | 15 |

# Preface

This manual covers the basic configuration and installation of the TrangoLINK-10 Wireless Broadband System, and applies to the following radio part numbers:

| P5830S-MU | Master Unit with internal sectoral patch antenna |
|-----------|--------------------------------------------------|
| P5830S-RU | Remote Unit with internal patch antenna          |

Also available is the TrangoLINK-10-EXT, which does not include an internal antenna. The TrangoLINK-10-EXT consists of a P5830S-MU-EXT and a P5830S-RU-EXT, and must be used in conjunction with an FCC certified external antenna (sold separately). Instead of an internal antenna, the P5830S-RU-EXT has two Reverse Polarity SMA RF Connectors for the attachment of external antenna cables. The installation of the P5830S-RU-EXT requires professional installation due to FCC limits on output power settings when using the 5.3 GHz U-NII band. Contact your sales person for more information regarding the "Professional Installation Guide."

# FCC Information

This device complies with Part 15 of the FCC Rules and Regulations. Operation is subject to the following two conditions: (1) This device may not cause harmful interference, and (2) this device must accept any interference received, including interference that may cause undesired operation.

This equipment has been tested and found to comply with the limits for a Class B digital device, pursuant to Part 15 of the FCC Rules. These limits are designed to provide reasonable protection against harmful interference in a residential installation. This equipment generates, uses, and can radiate radio-frequency energy and, if not installed and used in accordance with these instructions, may cause harmful interference to radio communications. However, there is no guarantee that interference will not occur in any particular installation. If this equipment does cause harmful interference to radio or television reception, which can be determined by turning the equipment off and on, the user is encouraged to correct the interference by one of more of the following measures:

- 1) Reorient the antenna.
- 2) Increase the separation between the affected equipment and the unit.
- 3) Connect the affected equipment to a power outlet on a different circuit from that which the receiver is connected to.
- 4) Consult the dealer and/or experienced radio/TV technician for help.

#### FCC ID: NCYM5830SSU FCC ID: NCYM5830SSUEXT

#### **IMPORTANT NOTE:**

Intentional or unintentional changes or modifications must not be made unless under the express consent of the party responsible for compliance. Any such modifications could void the user's authority to operate the equipment and will void the manufacturer's warranty. To comply with FCC RF exposure requirements, the following antenna installation and device operating configurations must be satisfied. The antenna for this unit must be fixed and mounted on outdoor permanent structures with a separation distance of at least two meters from all persons. Furthermore, it must not be co-located or operating in conjunction with any other antenna or transmitter.

# Warranty Information

Radios from Trango Broadband Wireless are warranted for one year from date of purchase. Please see <u>www.trangobroadband.com</u> for a complete description of warranty coverage and limitations.

# **Chapter 1 Overview**

Your TrangoLINK-10 system provides the latest innovations in high-speed fixed wireless broadband. TrangoLINK-10 is a point-to-point (PtP) system, which provides network connectivity at speeds up to 10 Mbps with a range of 40 miles depending on the antenna configuration. TrangoLINK-10 is unique in that it can operate in either the 5.8 GHz ISM or the 5.3 GHz U-NII bands. In this document, and within the radio configuration itself, the designators of "ISM" and "U-NII" are used to distinguish between the two bands.

The following table shows approximate maximum ranges (at recommended fade margins) achievable with the TrangoLINK-10 system using various antenna configurations. Longer ranges are achievable, but will result in lower fade margins.

| Antenna                                | ISM 5725 – 5850 MHz             | U-NII 5250 – 5350 MHz           |
|----------------------------------------|---------------------------------|---------------------------------|
| Integrated / Internal Antenna (18 dBi) | 10 Miles (w/ 10 dB fade margin) | 3 Miles (w/ 10 dB fade margin)  |
|                                        |                                 |                                 |
| 15" Patch Antenna (24 dBi)             | 20 Miles (w/ 15 dB fade margin) | 5 Miles (w/ 10 dB fade margin)  |
| 36" Dish Antenna (31 dBi)              | 40 Miles (w/ 21 dB fade margin) | 10 Miles (w/ 10 dB fade margin) |

The TrangoLINK-10 system consists of two types of radios: Master Units (MU) and Remote Units (RU). The MU and RU conform to the maximum radiated power limits as established by the FCC.

#### Contents

Each TrangoLINK-10 kit comes equipped with two radios, two power-over-Ethernet (PoE) J-Box, two AC adapters, a serial programming cable, and mounting hardware. Dual-polarized integrated antennas are located behind the radomes of both the P5830S-MU and P5830S-RU.

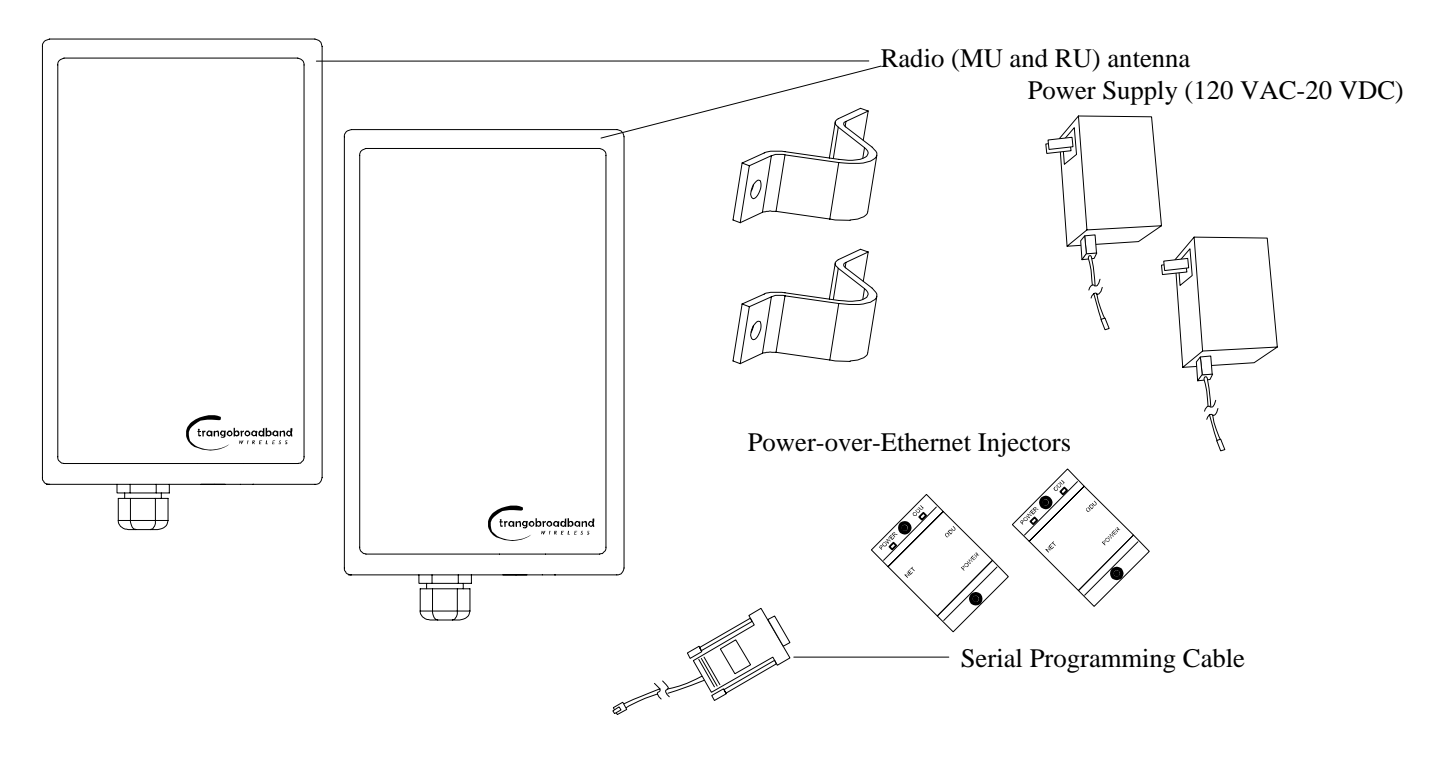

Figure 1: Components of a TrangoLINK-10 System

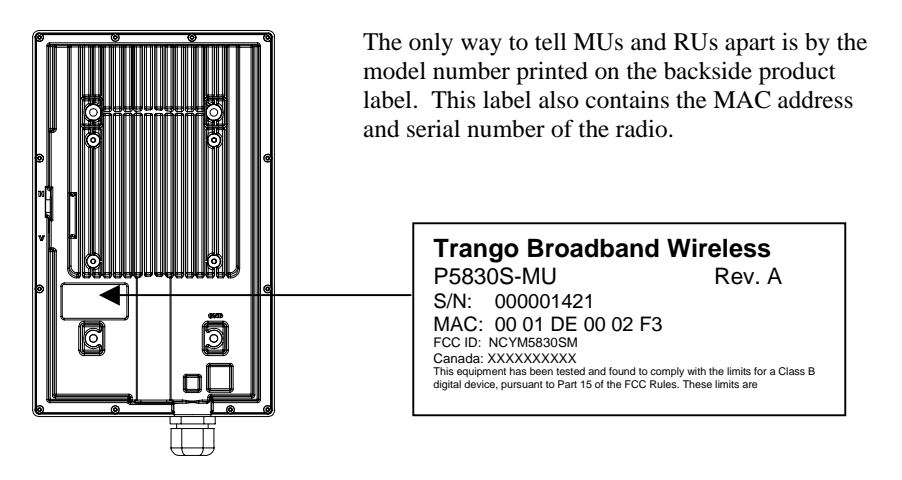

Figure 2: Back of Radio (Shows where MAC address can be found)

## **Ethernet and Serial Ports**

At the bottom of the radio are two access ports: a twist-on weatherproof cable port for RJ-45 Ethernet (and PoE), and an access cover plug for the RJ-11 serial port. Behind the access cover plug are three LEDs that provide RF link-status information. These LEDs are discussed later in this text.

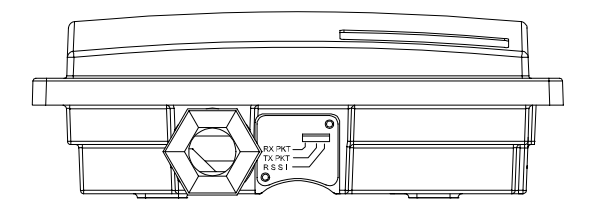

Figure 3: Bottom of Radio

## **Operational Overview**

TrangoLINK-10 MU is a sophisticated broadband wireless device that provides a host of comprehensive tools and functions. The MU typically resides at the managing end of the network and performs all management functions for the associated RU.

In order to establish a wireless link between the MU and the RU, the system administrator must set up the MAC address of the RU in the MU.

When power is first applied to a properly installed RU, it will scan all channel/polarization combinations searching for an MU. Once the RU detects the MU it will stop scanning and lock onto the channel of the MU and begin transmitting using maximum RF power. Before the MU can wirelessly connect to the RU, it must authenticate the RU by verifying the MAC address and performing a ranging operation to the RU.

Upon successfully authenticating and ranging the RU, the MU will adjust the RF transmit power in the RU based on the Target RSSI parameter in the MU. This process is referred to as "power leveling."

At this point the MU and RU are "associated" and Ethernet traffic will pass over the wireless link.

# **Chapter 2 Getting Started**

First unpack your MU and RU. It is recommended that you first provision and test your the radios on the bench before deploying them in the field. This is a particularly useful exercise for the novice user.

## **Connections and Power**

Connection and powering of the radios is the same for MUs and RUs.

- Connect a Cat-5 (straight through) Ethernet cable (we recommend shielded twisted pair) between the ODU (out door unit) port of the J-box and the RJ-45 connector on the radio. Note that this cable will carry power-over-Ethernet (PoE).
- If connecting to a COMPUTER, use a <u>Cross-Over</u> Ethernet cable from the NET port of the J-box to the computer's Ethernet port.

If connecting to a HUB, SWITCH, or ROUTER, use a Straight-Thru cable.

• Plug the AC adapter into an AC outlet.

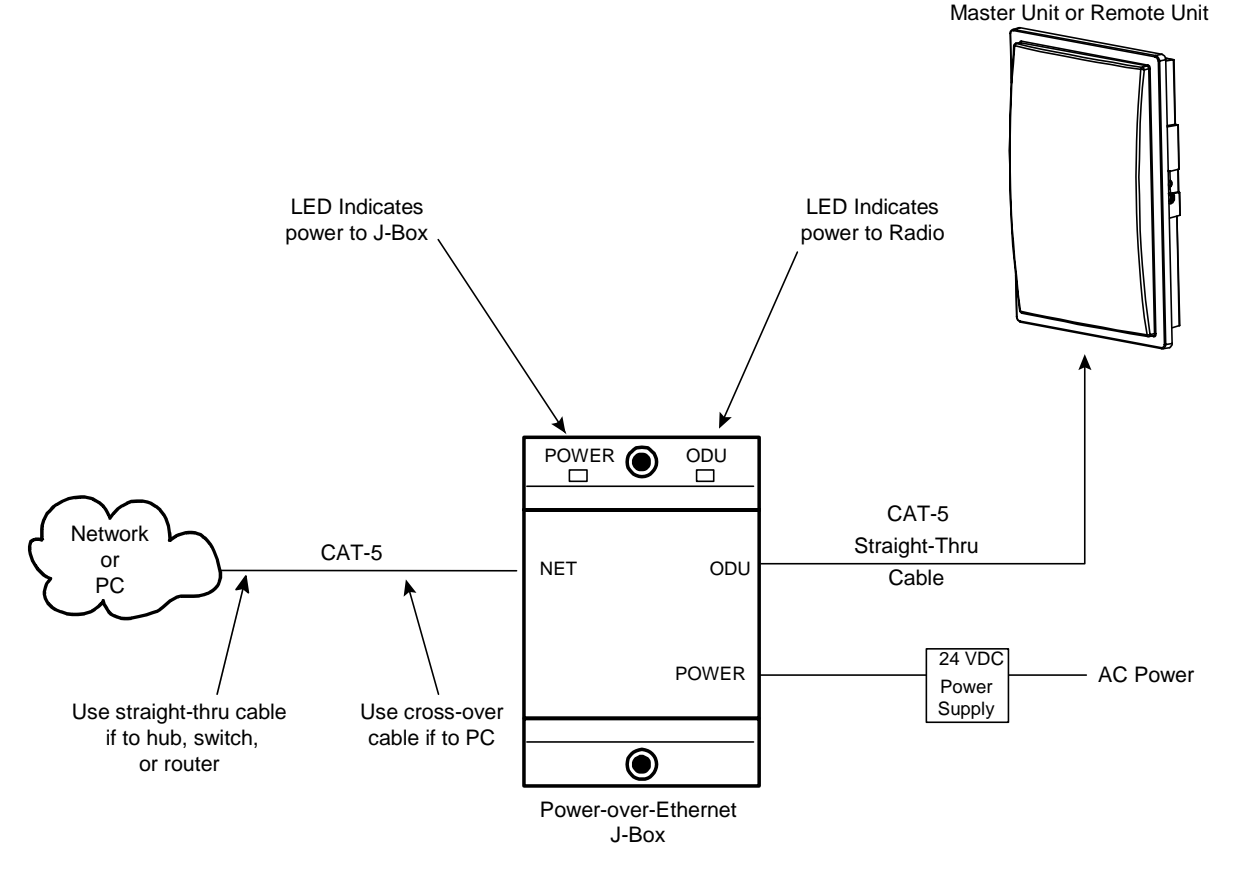

Figure 4: Wiring Diagram

Both green LEDs on the J-box should be lit, indicating power is present at the J-box as well as the radio. You are now ready to configure the radio via the Ethernet port.

Note: If you cannot access the radio management functions via the Ethernet port, it is possible that your PC is not set up with a properly routable subnet. If you forget the radio's IP address, or for some other reason cannot access the radio via the Ethernet port, use the Serial Programming cable (supplied with each TrangoLINK kit) and attach it to the RJ-11 port located behind the access cover on the bottom of the radio.

## Basic Configuration - Concepts and Tools

The TrangoLINK-10 can be configured using either the Command Line Interface (CLI), or the Web Browser (HTTP) interface. Although both methods are comprehensive and powerful, the CLI method provides slightly more functionality.

Both methods of radio configuration require an understanding of the concept of Operation Mode (Opmode).

#### **Opmode Concept**

Before logging into a radio, it is important to understand the "Opmode" concept of the TrangoLINK-10 system. MUs and RUs can be in one of two operational modes: Opmode "On" or Opmode "Off." When in Opmode "Off" the radio is not transmitting, and it is not attempting to make a wireless connection. Alternatively, when in Opmode "On," the radio is transmitting, and is attempting to make a wireless connection.

#### Why is Opmode Important?

Certain functions, such as the site survey function and the RU RSSI function, can only be performed while the radio is in Opmode "Off." See Appendix A – Command Set Reference for a complete listing of commands, and the appropriate Opmode(s) for each command.

Note: Factory Default Opmode for both MUs and RUs is "Off." Default Opmode should be changed before radios are deployed.

Note: Serial management (via the RJ-11 port) is possible on both MUs and RUs regardless of Opmode.

Note: Beginning with firmware version v1.1, TLINK-10 radios allow TCP/IP management access to both MU and RU regardless of Opmode. V1.1 firmware also allows TCP/IP management access to the MU from the RU side of the link (if wireless link is established).

#### Browser Interface

The Web browser interface is an easy-to-use, configuration and management tool. Its functionality is a subset of the commands available in the CLI. To use the browser interface, you must have the following:

- An Ethernet connection between a PC and the radio (see figure 4)
- Setup your Ethernet PC connection to the subnet that is routable to the radio (default IP address=**192.168.100.100**)
- A web browser (i.e. Microsoft Internet Explorer)

In order to use the browser interface, simply connect the radio to a PC, and type the radio's IP address into the web browser (i.e. Microsoft Internet Explorer). This will bring up a login page.

| P5830S-M           | Login                                    | Trango Broadband Wireless |
|--------------------|------------------------------------------|---------------------------|
| System Information |                                          |                           |
| Installation       | Password (Type password and press enter) |                           |

Type the password (default trango) and continue. This will bring up the radio's System Information page.

Log into the MU, and the System Information page with info and status appears. The equivalent command for the CLI is *sysinfo*.

| System Information       Hardware Version 8100         Installation       FPGA Version 02103000 Checksum 7ADD5AB6         Installation       Firmware Version M 1p0H8100D03060303 Checksum 5341A84E         Device ID 00 01 DE 0A AE 6C       Opmode ON Default Opmode OFF         System Up Time 5 day(s) 15:51:35 Radio Temperature 47 C       IP 64.239.166.14 Subnet Mask 255.255.255.240 Gateway 64.239.166.1         Telnetd Port 23 listen       Tftpd disabled         Remote ID FF FF FF FF FF FF FF Status disconnect RSSI ? dBm         |  |
|----------------------------------------------------------------------------------------------------|--|
| stallation       FPGA Version 02103000 Checksum 7ADD5AB6         stallation       Firmware Version M 1p0H8100D03060303 Checksum 5341A84E.         Device ID 00 01 DE 0A AE 6C       Device ID 00 01 DE 0A AE 6C         opmode ON       Default Opmode OFF         stanced Setup       System Up Time 5 day(s) 15:51:35 Radio Temperature 47 C         IP 64.239.166.14 Subnet Mask 255.255.255.240 Gateway 64.239.166.1         Telnetd Port 23 listen         Tftpd disabled         Remote ID FF FF FF FF FF FF FF Status disconnect RSSI ? dBm |  |
| stallation       Firmware version M (pone tooloop bobbs as Checksum 5341A64E)         Device ID 00 01 DE 0A AE 6C       Opmode ON Default Opmode OFF         System Up Time 5 day(s) 15:51:35 Radio Temperature 47 C       IP 64.239.166.14 Subnet Mask 255.255.255.240 Gateway 64.239.166.1         Telnetd Port 23 listen       Tftpd disabled         Remote ID FF FF FF FF FF FF FF FF Status disconnect RSSI ? dBm                                                                                                    |  |
| Onfiguration<br>Wanced Setup<br>te Survey         Opmode ON         Default Opmode OFF           anagement         System Up Time 5 day(s) 15:51:35 Radio Temperature 47 C<br>IP 64.239.166.14 Subnet Mask 255.255.255.240 Gateway 64.239.166.1           Telnetd Port 23 listen         Tftpd disabled           Remote ID FF FF FF FF FF FF FF Status disconnect RSSI ? dBm                                                                                                    |  |
| System Up Time 5 day(s) 15:51:35 Radio Temperature 47 C           IP 64.239.166.14 Subnet Mask 255.255.240 Gateway 64.239.166.1           Telnetd Port 23 listen           Tftpd disabled           Remote ID FF FF FF FF FF FF FF Status disconnect RSSI ? dBm                                                                                                    |  |
| IP 64.239.166.14 Subnet Mask 255.255.255.240 Gateway 64.239.166.1         Telnetd Port 23 listen         anagement         Tftpd disabled         Remote ID FF FF FF FF FF FF FF Status disconnect RSSI ? dBm                                                                                                    |  |
| anagement Telnetd Port 23 listen<br>Tftpd disabled<br>Remote ID FF FF FF FF FF Status disconnect RSSI ? dBm                                                                                                    |  |
| anagement Tftpd disabled<br>Remote ID FF FF FF FF FF Status disconnect RSSI ? dBm                                                                                                    |  |
| Remote ID FF FF FF FF FF FF Status disconnect RSSI ? dBm                                                                                                    |  |
|                                                                                                    |  |
| ink Control Downstream MIR 255 Kbps Upstream MIR 4096 Kbps                                                                                                    |  |
| ommand Console Downstream 2 kbps Upstream 0 kbps                                                                                                    |  |
| Active Channel 1 v RX Threshold -90 dBm TX Power 0 dBm<br>Channel Table (MUs)                                                                                                    |  |
|                                                                                                    |  |
| Ch#01 5736 Ch#02 5756 Ch#03 5776 Ch#04 5756 Ch#03 5016 Ch#00 5036<br>Ch#07 5260 Ch#08 5280 Ch#09 5300 Ch#10 5320 Ch#11 5340 Ch#12 5736                                                                                                    |  |
| el <sup>2</sup> Ch#13 5736 Ch#14 5736 Ch#16 5736 Ch#16 5736 Ch#17 5736 Ch#18 5736                                                                                                    |  |
| Ch#19 5736 Ch#20 5736 Ch#21 5736 Ch#22 5736 Ch#23 5736 Ch#24 5736                                                                                                    |  |
| Ch#25 5736 Ch#26 5736 Ch#27 5736 Ch#28 5736 Ch#29 5736 Ch#30 5736                                                                                                    |  |
| urrent Status Broadcast Packet block                                                                                                    |  |
| Remarks                                                                                                    |  |
| omode ON Eth In 434,524,657 bytes Eth Out 5,704,122 bytes                                                                                                    |  |
| RF In 0 bytes RF Out 221,111,002 bytes                                                                                                    |  |
| TVE Channel 1 V                                                                                                    |  |
|                                                                                                    |  |
| emote Trango Broadband Wireless, a division of Trango Systems, Inc.                                                                                                    |  |
| D 00 01 FF FF FF FF FF FF FF FF FF FF FF FF FF                                                                                                    |  |
| isconnect Email: techsupport@trangoproadpand.com                                                                                                    |  |
| SSI ? dBm                                                                                                    |  |
|                                                                                                    |  |

This particular System Information page is for a Master Unit, which is evidenced by the model number **P5830S-M** in the top left. To navigate through the various screens simply click on the underlined hyperlinks on the left hand side of the page.

The following describes the primary features and pages of the HTTP Browser interface:

**Navigation Column:** The blue rectangular column on the left of all pages. The top displays the model number of the radio to which you are connected. On the bottom of the Navigation Column is the Current Status of the radio, including current Opmode, active channel, remote ID, and remote status. The navigation column also contains all of the hotlinks to the other pages.

**System Information Page:** Shows most of the basic configuration parameters of the radio. It is the first page shown after login.

**Configuration Page:** The essential parameters, such as IP address, remote unit ID, channel, and polarization, are set here.

Advanced Setup Page: RF parameters, such as Transmit Power, are set here.

Site Survey Page: From here, in Opmode "Off," the user can conduct a spectrum analysis.

Link Control Page: With this page you can determine which SUs are connected, and how they are performing.

**Command Console Page:** Runs any console command that is not interactive (i.e. *ipconfig*). The results are reported back on the HTTP screen. For a complete list of console commands, type "help" in the entry field.

Logout Link: This will end the current HTTP session with the radio.

**Help Page:** The Browser Interface features useful <u>Help</u> pages that explain all listed parameters. To access the help pages click on the <u>Help</u> link. For a complete description on the use of the Browser Interface, see Appendix A.

#### **Command Line Interface**

Although most radio functions can be managed via the browser interface, the command line interface (CLI) does provide more functionality. Logging into the radio via command line interface is covered here briefly, but for a complete listing of all CLI commands see Appendix A - Command Line Interface.

#### Telnet

Open a command prompt (DOS) session on your PC. Open a Telnet session by typing:

#### telnet [ip address of radio]

Example: C:>telnet 192.168.100.100

Note: All Trango radios are pre-configured at the factory with a default IP address of 192.168.100.100.

You will be greeted with current hardware and firmware information and prompted for a password. Type in the password and press enter. The factory default password is **trango**.

To terminate a CLI session (Telnet or Serial) type the command logout.

Note: Type *help* or ? for a listing of all CLI commands. Type *help [<command>]*, for the syntax of a particular command.

See Appendix A Command Set Summary for complete description of all CLI commands.

Note: To terminate a CLI session (Telnet or Serial) type the command *logout*.

Note: Type *help*, or ?, for a listing of all CLI commands. Type *help <command>*, to see the syntax of that particular command.

#### Troubleshooting

If you can not telnet into the radio or open an HTTP browser session, check your cable connections to ensure proper use of cross-over vs. straight-through cable, and ensure your PC's subnet is routable to the radio's IP address. If you still cannot access the radio's management interfaces, consult the troubleshooting guide available at <a href="http://www.trangobroadband.com/support/appnotes\_web.htm">http://www.trangobroadband.com/support/appnotes\_web.htm</a>

#### Serial Port

TrangoLINK-10 Master Units and remote Units feature a serial port. The serial port is useful in the event that the radio cannot be accessed via TCP/IP (HTTP or Telnet). A Terminal Emulation program (such as HyperTerminal on the Windows operating system) can be used to access the radio's CLI using the radio's serial port, which is located behind the RJ-11 access cover on the bottom of the radio. A serial programming cable has been provided with each TrangoLINK-10 for this purpose. To terminate a CLI session (Telnet or Serial) type the command *logout*. Type *help* or ? for a listing of all CLI commands. Type *help* [<command>], for the syntax of a particular command.

| DB9    | ( | computer) |        | RJ11 | (1 | adio   |
|--------|---|-----------|--------|------|----|--------|
| Red    | 5 | GND       | $\sim$ | RX   | 2  | Black  |
| Green  | 7 | RTS       | ~      | GND  | 3  | Red    |
| Black  | 3 | TX        | ~      | RBO  | 4  | Green  |
| Yellow | 2 | RX        |        | TX   | 5  | Yellow |

Figure 5: Pin-outs for Serial Cable

| COM3 Properti    | es <mark>?</mark> X      |
|------------------|--------------------------|
| Port Settings    |                          |
|                  |                          |
| Bits per second: | 9600                     |
| Data bits:       | 3 🗸                      |
| Parity:          | None                     |
| Stop bits:       | 1                        |
| Elow control:    | None                     |
|                  | <u>R</u> estore Defaults |
| OK               | Cancel <u>A</u> pply     |

#### **Terminal Settings**

#### **Changing Password**

Use the CLI command \_password to change the password.

```
Syntax: _password <newpassword> <newpassword>
example:
#> _password banana77 banana77
Update flash successful.
Success.
```

If you forget the password, the only way to reset the password is via the serial interface according to the following procedure:

- 1. Connect your computer to the radio with the provided serial cable.
- 2. Open a HyperTerminal session on your computer.
- 3. Power cycle the radio.
- 4. While it is loading, you will be able to see this in HyperTerminal, press *enter*.
- 5. Type *resetpassword*.
- 6. Type *main*. This will continue the loader.
- 7. The password will be reset to *trango*.

# **Chapter 3 Configuration**

This section describes how to establish a basic wireless link between the MU and the RU, using the Browser (HTTP) Interface. This section addresses only the most basic steps in establishing a link in the lab, or a bench-top environment. It is highly recommended that you read the other sections of this manual to gain an understanding of all important configuration parameters and procedures prior to deploying any wireless equipment.

#### In this section you will:

- Learn about MU and RU Basic Configuration Screens and Parameters
- Enter RU's MAC address in the MU
- Configure Other Basic MU Parameters
- Configure Basic RU Parameters
- Establish a Wireless Link
- Evaluate Link Quality

The TrangoLINK-10 uses the concept of "association" to indicate that the MUs and RUs are communicating. If all parameters are properly set, the RU will begin "listening" on each channel & polarization for an MU with its MAC address programmed. Once an active MU is detected, the authentication and association process will begin.

#### **Essentials to Establish a Wireless Link**

- RU Mac Address must be programmed into the MU
- MU & RU must be in Opmode "ON"

If both of these parameters are met, and if the MU and RU are within range and properly aligned, the wireless link will automatically establish itself and Ethernet traffic will begin to pass between the radios.

Note: This section utilizes the Browser Interface as the configuration tool. For the equivalent CLI commands, see Appendix A.

#### **Master Unit Configuration**

Open a browser session with the MU and click the configuration link.

| P5830S-M                                                   | Configuration                                                                                                    | Trango Broadband Wireless                   |
|------------------------------------------------------------|----------------------------------------------------------------------------------------------------|---------------------------------------------|
| System Information                                         |                                                                                                    |                                             |
| nstallation                                                | IP Address 64.239.166.14                                                                                         |                                             |
|                                                            | Subnet Mask 255.255.255.240                                                                                      |                                             |
| <u>Configuration</u><br>Idvanced Setup                     | Gateway 64.239.166.1                                                                                             |                                             |
| <u> Site Survey</u>                                        | Default Opmode 🤉 ON 🧔 OF                                                                                         | F                                           |
| Management                                                 | Remote ID 00 01 FF                                                                                               | FF FF                                       |
| <u>Link Control</u><br>Command Console                     | Switch 🔽 Block Broadca<br>🔽 Auto Powerleve                                                                       | st and Multicast Packets<br>el Remote Radio |
| agout                                                      | Active Channel Ch#1 - Polar                                                                                      | ization 💿 V 🔿 H                             |
| <u></u>                                                    | Remarks                                                                                                    |                                             |
| Help                                                       | Save and Activate Settings                                                                                       |                                             |
| Current Status                                             | Activata Opmada                                                                                                  |                                             |
| Opmode ON                                                  | Activate Opiniode                                                                                                |                                             |
| Active Channel 1 v<br>Freq 5736 MHz ISM                    | <u>Reboot System</u>                                                                                             |                                             |
| Remote<br>ID 00 01 FF FF FF FF<br>Disconnect<br>RSSI ? dBm | Trango Broadband Wireless, a division<br>http://www.trangobroadband.com<br>Email: techsupport@trangobroadband.co | of Trango Systems, Inc.<br>I <mark>m</mark> |

.

## Settings

**IP** Address, Subnet Mask, and Gateway: The IP configuration of the radio for configuration and network management purposes. Note that the IP settings in the TrangoLINK-10 are for radio management purposes only.

**Default Opmode:** Operation mode of the radio after a power cycle or reboot. When the radio enters Opmode "ON," it will be transmitting. When the radio enters Opmode "OFF," the radio is not transmitting, but can be accessed via the Ethernet port. The radio can be put into Opmode "OFF" regardless of its default Opmode by telneting into it within the first 30 seconds after a power cycle or reboot.

Remote ID: Mac address of the remote unit (RU).

**Block Broadcast Packets:** If this switch setting is selected the MU will not pass broadcast or multicast packets across the link with the exception of ARP and DHCP.

**Auto Powerlevel Remote Unit:** If this switch setting is selected the MU will control the transmit power of the remote unit automatically based on the RU Target RSSI Setting (on the Advanced Setup page).

Active Channel/Polarization: The current channel and antenna polarization of the unit when in Opmode "AP."

| Master Onit Configuration Screen          |                                                |  |  |  |
|-------------------------------------------|------------------------------------------------|--|--|--|
| P5830S-MU                                 | Configuration                                  |  |  |  |
| System Information                        |                                                |  |  |  |
| Installation                              | IP Address 11.8.1.221                          |  |  |  |
|                                           | Subnet Mask 295.255.255.192                    |  |  |  |
| <u>Denfiguration</u><br>Advanced Setup    | Gatewray 11.8.1.190                            |  |  |  |
| <u>Site Suney</u>                         | Default Opmode C On C Off                      |  |  |  |
| Management                                | Remote ID 00.01 DE 101  AD  E5                 |  |  |  |
| Link Control                              | Switch L Block Broadcast and Multicast Packets |  |  |  |
| Command Consule                           | Active Channel Chas Polarization C Y C H       |  |  |  |
| Logant                                    | Remarks                                        |  |  |  |
| <u>Hela</u>                               | Save and Activate Settings                     |  |  |  |
| Current Status                            | Ardvate Opmode:                                |  |  |  |
| Opmode On                                 | Rebact System                                  |  |  |  |
| Active Channel Biy<br>From 5381 MHz - UNI |                                                |  |  |  |
| Demote                                    | http://www.trangebroadband.com                 |  |  |  |
| NO DO OT DE DI AD 85                      | Email: techsupport@trangobroadband.com         |  |  |  |
| Connected<br>RSSI-48 dBm                  |                                                |  |  |  |

#### Master Unit Configuration Screen

- 1. Set IP, subnet, and gateway. (This is only necessary to manage the radios via TCP/IP.)
- 2. Fill in the Remote ID with the MAC address of the RU. (This is written on the label of the RU.)
- 3. Set channel and polarization. (The default is 1 H).
- 4. Set default Opmode to "ON" in the MU.
- 5. Select an active channel (or leave at default).
- 6. Update system setting flash memory by clicking Save and Activate Settings button.
- 7. Click Activate Opmode.

#### **Remote Unit Configuration Screen**

| P5830S-RU                                                                                                   | Configuration                                                                                                    |
|----------------------------------------------------------------------------------------------------|----------------------------------------------------------------------------------------------------|
| System Information<br>Installation<br>Conference Datas<br>Stanson Datas<br>Connect Consta<br>Connect Consta | IP Address 108.1222<br>Subnet Mask 54.255.152<br>Gateway 108.1393<br>Default Opmode @ On C Off<br>Switch Elock Broadcast and Multicast Packets<br>P Auto Scan Master Unit<br>Active Channel CMC Polarization @ V @ H<br>Remarks |
|                                                                                                    | Salve and Activate Settings                                                                                                    |
| Current Status<br>Openede Os<br>Active Channel Es<br>Freg S201012 (101                                      | Activate Opmode<br>Reboot System                                                                                                    |
| Master<br>ID 00 St DE 00 37 18<br>Converted<br>IRSSI -6 dDn                                                 | Trango Broacband Wireless, a division of Trango Systems, Inc.<br><u>Mite Www.inspectosificand.com</u><br>Enal. techsyson@tisepitosificand.com                                                                                   |

Establish a browser session with the RU. Click on the configuration link and set the following parameters:

- 1. Set IP, subnet, and gateway. (This is only necessary to manage the radios via TCP/IP.)
- 2. Set default Opmode to "ON" in the RU.
- 3. Leave "Auto Scan Master Unit" switch on, or set Active Channel to match MU.
- 4. Update system setting flash memory by clicking Save and Activate Settings button.
- 5. Click Activate Opmode.

At this point the RU will begin scanning all channels actively searching for the MU. Once the MU is detected, the authentication and association process will begin.

Note: The RED LED on the bottom of the MU should be lit, indicating that the radio is in Opmode "ON" and is transmitting.

Note: The amber light on the bottom of the RU indicates the relative signal strength (RSSI) of the signal received. A steady light indicates a strong signal. A blinking light indicates weaker (although perhaps sufficient) signal strength.

## **Basic Diagnostics**

Several tools are available on the Link Control page for diagnosing the quality of the wireless link.

| P5830S-M                                                                                                    | Link Control                                                                                                    | Trango Broadband Wireless                     |
|----------------------------------------------------------------------------------------------------|----------------------------------------------------------------------------------------------------|-----------------------------------------------|
| System Information<br>Installation<br>Configuration<br>Advanced Setup<br>Site Survey                                                 | RF Link Loopback / Speed Te<br>Duration 1 min(s) (1 to 60)<br>Warning! Some traffic may be drop                                              | est<br>Loopback Test<br>bed during testing.   |
| Management<br>Link Control<br>Command Console<br>Loqout<br>Help                                                                      | Ranging / RSSI Test Ranging Test Rower Level Remote Radio                                                                                    |                                               |
| Current Status<br>Opmode ON<br>Active Channel 1 v<br>Freq 6736 MHz ISM<br>Remote<br>ID 00 01 FF FF FF FF<br>Disconnect<br>RSSI ? dBm | Powerleveling (Target RS<br>Trango Broadband Wireless, a division<br>http://www.trangobroadband.com<br>Email: techsupport@trangobroadband.co | SI: -70 dBm)<br>of Trango Systems, Inc.<br>om |

**RF Link Loopback Test:** Sends 1600 byte packets to the RU at 50 millisecond intervals over the time specified and reports a bandwidth measure in kbps.

Ranging/RSSI Test: Reports the distance of the link, and the RSSI.

**Power Level Remote Radios:** Adjusts the transmit power of the RU to attempt to bring the MU RSSI as close as possible to the Target RSSI. Target RSSI can be adjusted on the <u>Advanced Setup</u> page.

## **Master Unit's System Information**

An example of the MU's system information screen along with a description of each of the most important changeable parameters as well as related commands for the CLI are shown in the tables below.

Note: When changing settings, it is necessary to click Save and Activate Settings in order to update the radio's flash memory. If you do not, the setting will be lost the next time the radio is rebooted.

| <u>stem Information</u> | 2                                                                            |                                                                |
|-------------------------|------------------------------------------------------------------------------|----------------------------------------------------------------|
|                         | Hardware Version 8100                                                        |                                                                |
|                         | FPGA Version 02103000 Checksum 7AD                                           | D5AB6                                                          |
| stallation              | Firmware Version M 1p0H8100D0306030                                          | 3 Checksum 5341A84E                                            |
|                         | Device ID 00 01 DE 0A AE 6C                                                  |                                                                |
| Infiguration            | Opmode ON Default Opmode OFF                                                 |                                                                |
| vanced Setup            | System Up Time 5 day(s) 15:51:35 Radio                                       | Temperature 47 C                                               |
| e Survey                | IP 64.239.166.14 Subnet Mask 255.255.25                                      | 55.240 Gateway 64.239.166.1                                    |
|                         | Telnetd Port 23 listen                                                       |                                                                |
| anagement               | Ittpd disabled                                                               |                                                                |
|                         | Remote ID FF FF FF FF FF FF Status dis                                       | sconnect RSSI ? dBm                                            |
| ik Control              | Downstream MIR 265 Kbps Upstream MI                                          | <b>IR</b> 4096 Kbps                                            |
| mmand Console           | Downstream 2 kbps Upstream U kbps                                            | <b>T B</b> 0 10                                                |
|                         | Active Channel 1 V Rx Threshold -90 dB                                       | m IX Power U dBm                                               |
| qout                    | Channel Table (MHZ)                                                          |                                                                |
|                         | Ch#01 5736 Ch#02 5756 Ch#03 5776 Ch#<br>Ch#07 5360 Ch#09 5360 Ch#00 5360 Ch# | 40 5230 CHAUJ 3010 CHAUD 3030<br>40 5330 CHA44 5340 CHA42 5730 |
| db                      | Ch#07 5200 Ch#00 5200 Ch#09 5300 Ch#<br>Ch#12 5736 Ch#14 5736 Ch#15 5736 Ch# | 10 5320 CHATT 5340 CHATZ 5736<br>16 5736 ChatT 5736 Chat9 5736 |
|                         | Ch#19 5736 Ch#20 5736 Ch#21 5736 Ch#                                         | 22 5736 Ch#23 5736 Ch#24 5736                                  |
|                         | - Ch#25 5736 Ch#26 5736 Ch#27 5736 Ch#                                       | 22 5736 Ch#23 5736 Ch#24 5736                                  |
| urrent Status           | Broadcast Packet block                                                       |                                                                |
|                         | Bemarks                                                                      |                                                                |
| mode ON                 | Eth In 434 524 657 hytes Eth Out 5 704 12                                    | 22 hvtes                                                       |
|                         | RE In 0 bytes RF Out 221,111,002 bytes                                       |                                                                |
| tive Channel 1 v        |                                                                              |                                                                |
| eq 5736 MHz ISM         | 2                                                                            |                                                                |
|                         | Trango Broadhand Wireless, a division of T                                   | rango Systems, Inc.                                            |
| mote                    | http://www.trangobroadband.com                                               | ange ejsternet met                                             |
|                         | Email: techsupport@trangobroadband.com                                       |                                                                |
| ISCONNECT               |                                                                              |                                                                |

| Table 1: Reference Table of | Master Unit System | Information Parameters |
|-----------------------------|--------------------|------------------------|
|-----------------------------|--------------------|------------------------|

| Parameter        | Description                                       | Associated Page and Notes                                  |
|------------------|---------------------------------------------------|------------------------------------------------------------|
| Hardware Version | Hardware version is factory-set and cannot be     | Permanent with Hardware                                    |
|                  | changed by user.                                  |                                                            |
| FPGA Version and | This parameter provides information about the     | See website for latest FPGA firmware and                   |
| Checksum         | current FPGA firmware loaded in the radio.        | release notes.                                             |
| Firmware Version | The Firmware version is the initial four          | See website for latest firmware version and                |
|                  | characters of this string. (i.e. $1p60 = 1.60$ )  | release notes.                                             |
| Device ID        | MAC address of the radio.                         | Permanent with hardware                                    |
| Opmode           | Current operation mode of the radio. "On"         | Configuration page.                                        |
|                  | indicates transmitting. "Off" indicates not       | Note: in order to change the radio from                    |
|                  | transmitting.                                     | Opmode "On" to Opmode "Off," you must                      |
|                  |                                                   | change the default Opmode to "Off," and                    |
|                  |                                                   | reboot the radio.                                          |
|                  |                                                   | CLI Commonde anno de l'ean / offe l                        |
|                  |                                                   | CLI Command: <i>opmode</i> [< <i>on</i>   <i>ojj&gt;</i> ] |
| Default Opmode   | Determines the Opmode ("ON" or "OFF") of the      | Configuration page                                         |
|                  | radio after reboot/power cycle. When the          |                                                            |
|                  | parameter is set to "ON," the radio will progress | CLI Command:                                               |
|                  | into Opmode "ON" automatically after              | set defaultopmode [ <on off=""  ="">]</on>                 |
|                  | reboot/power cycle. Note: If radio startup is     |                                                            |
|                  | interrupted within 30 seconds after reboot (by    |                                                            |
|                  | opening a Telnet session) the radio will remain   |                                                            |
|                  | in Opmode "OFF."                                  |                                                            |

| Paramotor         | Description                                       | Associated Page and Notes                                           |
|-------------------|---------------------------------------------------|---------------------------------------------------------------------|
|                   |                                                   | Associated Page and Notes                                           |
| System Op Time    | Time since radio was last redooted or power       | Informational Parameter                                             |
|                   | cycled.                                           |                                                                     |
| Radio Temperature | Current internal temperature of radio.            | Informational Parameter                                             |
|                   | IP, subnet, and Gateway address of radio used to  | Configuration page                                                  |
| [subnet]          | manage the radio.                                 | Note: Changing the IP of the radio could                            |
| [gateway]         |                                                   | cause loss of management connectivity.                              |
|                   |                                                   |                                                                     |
|                   |                                                   | CLI Command:                                                        |
|                   |                                                   | ipconfig[< ip> <subnet> <gateway>]</gateway></subnet>               |
| Telnet Port       | User changeable telnet port of radio.             | Configuration page                                                  |
| TFTPD status      | TFTP daemon status (on or off). TFTPD should      | Configuration page                                                  |
|                   | be turned on to import a file (such as new        | Note: TFTPD ON is used in firmware                                  |
|                   | firmware) into radio's TFTP buffer. Default is    | upgrade process.                                                    |
|                   | off.                                              |                                                                     |
|                   |                                                   | CLI Command: <i>tftpd</i> [ <on off=""  ="">]</on>                  |
| Remote ID         | MAC address of the Remote Unit                    | Configuration page                                                  |
|                   |                                                   | CLI Command: set remoteid <ru's mac=""></ru's>                      |
| Ctataa.           |                                                   |                                                                     |
| Status            | Status of Remote Unit: Connected (wireless        | Informational Parameter                                             |
|                   | link established), or Disconnected (wireless      |                                                                     |
|                   | link not established).                            |                                                                     |
| RSSI              | Relative Signal Strength Indicator. Displays      | Informational Parameter                                             |
|                   | signal strength received from the MU to the       | CLI Command: <i>rssi</i>                                            |
|                   | RU. A "?" indicates RU is not connected.          |                                                                     |
| Downstream MIR    | Master Unit to Remote Unit maximum                | Advanced page                                                       |
|                   | information rate (in kbps).                       | CLI Command:                                                        |
|                   |                                                   | set mir [ <downstream 10010000="" kbps,=""></downstream>            |
|                   |                                                   | <upstream 10010000="" kbps,="">]</upstream>                         |
|                   |                                                   |                                                                     |
| Upstream MIR      | Remote Unit to Master Unit maximum                | Advanced page                                                       |
|                   | information rate (in kbps).                       | CLI Command:                                                        |
|                   |                                                   | set mir [ <downstream 10010000="" kbps,=""></downstream>            |
|                   |                                                   | <upstream 10010000="" kbps,="">]</upstream>                         |
|                   |                                                   |                                                                     |
| Downstream        | Current throughput from Master Unit to            | Informational Parameter                                             |
| Throughput        | Remote Unit.                                      |                                                                     |
| Upstream          | Current throughput from Remote Unit to            | Informational Parameter                                             |
| Throughput        | Master Unit.                                      |                                                                     |
| Active Channel    | Current RF channel and polarization (v)ertical or | Configuration page                                                  |
|                   | (h)orizontal.                                     | CLI Command: <i>freq <ch> <pol></pol></ch></i>                      |
| RF RX Threshold   | Specifies the receiver sensitivity of the radio.  | Advanced page                                                       |
|                   | This user-changeable parameter is a powerful      | CLI Command:                                                        |
|                   | tool that is useful for mitigating the effects of | rfrxth <ism unii=""  =""> &lt;-90 -85 -80 -75 -70 -</ism>           |
|                   | interference. The radio will not process any      | 65>                                                                 |
|                   | signals received that are weaker than the RF      |                                                                     |
|                   | RX threshold. Separate settings exist for both    |                                                                     |
|                   | ISM and UNII bands.                               |                                                                     |
| RF TX Power       | Transmit power of the radio (not including        | Advanced page                                                       |
|                   | antenna gain)                                     | CLI Command:                                                        |
|                   |                                                   | power <setism setunii=""  =""> <max drm=""  min =""></max></setism> |

| Parameter        | Description                                      | Associated Page and Notes                      |
|------------------|--------------------------------------------------|------------------------------------------------|
| Channel Table    | Assigns channel numbers to actual                | Advanced page                                  |
|                  | frequencies of operation. The default channels   | CLI Command:                                   |
|                  | 1-6 are assigned to ISM band and channels $7-$   | freq writechannel [ <ch#> <freq>]</freq></ch#> |
|                  | 11 are assigned to U-NII band. Note: All         |                                                |
|                  | channels may be re-assigned as desired by the    |                                                |
|                  | user. Default settings allow optimum use of      |                                                |
|                  | the available spectrum. The frequencies          |                                                |
|                  | assigned on the Master Unit must match those     |                                                |
|                  | on the Remote Unit.                              |                                                |
| Broadcast Packet | This switch (0) enables/disables the blocking of | Configuration page                             |
| Filter           | Ethernet control packets, except ICMP and ARP,   | CLI Command:                                   |
|                  | to reduce the amount of unnecessary overhead     | sw 0 [ <on off=""  ="">]</on>                  |
|                  | introduced to the wireless link                  |                                                |
| Remarks          | User definable radio information (i.e. customer  | Informational Parameter                        |
|                  | name, address of installation, and so on).       | CLI Command:                                   |
|                  | Maximum 28 characters can be stored.             | remarks <remarks></remarks>                    |
| Eth In           | Eth In: Counter for Ethernet packets that        | Informational Parameter                        |
|                  | entered via the Ethernet port of the radio.      |                                                |
| Eth Out          | Counter for Ethernet packets that exited via     | Informational Parameter                        |
|                  | the Ethernet port of the radio.                  |                                                |
| RF In            | Counter for Ethernet packets that entered        | Informational Parameter                        |
|                  | over-the-air into the radio.                     |                                                |
| RF Out           | Counter for Ethernet packets that exited over-   | Informational Parameter                        |
|                  | the-air out of the radio.                        |                                                |

# Remote Unit System Information

Log into the RU and the System Information page will appear. The user can change many of these parameters.

Note: When changing settings, it is usually necessary to click the Save and Activate Settings Button in order to update the radio's flash memory. If you do not, the setting will be lost the next time the radio is rebooted or power cycled.

| Parameter         | Description                                        | Associated Page and Notes                                   |
|-------------------|----------------------------------------------------|-------------------------------------------------------------|
| Hardware Version  | Hardware version is factory-set and cannot be      | Permanent with Hardware                                     |
|                   | changed by user.                                   |                                                             |
| FPGA Version and  | These parameters provide information about         | Changes with FPGA upgrade. See                              |
| Checksum          | the current FPGA firmware loaded in the            | subsequent Release Notes on web site.                       |
|                   | radio.                                             |                                                             |
| Firmware Version  | The Firmware version is the initial four           | Changes with firmware upgrade. See                          |
|                   | characters of this string. (i.e. $1p60 = 1.60$ )   | website for latest firmware version and                     |
| D : D             |                                                    | release notes.                                              |
| Device ID         | MAC address of the radio.                          | Permanent with Hardware                                     |
| Opmode            | Current operation mode of the radio. "On"          | Configuration page.                                         |
|                   | indicates transmitting. "Off" indicates not        | Note: In order to change radio from                         |
|                   | transmitting.                                      | change the default Opmode to "Off" and                      |
|                   |                                                    | reboot the radio                                            |
| Default Opmode    | Determines the Opmode ("ON" or "OFF") of the       | Configuration page                                          |
| F                 | radio after reboot/power cycle. When the           | CLI Command:                                                |
|                   | parameter is set to "ON", the radio will progress  | set defaultopmode [ <on off>]</on off>                      |
|                   | into Opmode "ON" 30 seconds after                  |                                                             |
|                   | reboot/power cycle. Note: If radio startup is      |                                                             |
|                   | interrupted within 30 seconds after reboot (by     |                                                             |
|                   | opening a Telnet session) the radio will remain in |                                                             |
|                   | Opmode "OFF."                                      |                                                             |
| System Up Time    | 1 time since radio was last rebooted or power      | Informational Parameter                                     |
| Padio Temperatura | Current internal temperature of radio              | Informational Parameter                                     |
|                   | IP subject and Gateway address of radio used to    | Configuration page                                          |
| [subnet]          | manage the radio                                   | Note: Changing the IP of the radio could                    |
| [gateway]         | manage the radio.                                  | cause loss of management connectivity.                      |
| [8                |                                                    | CLI Command:                                                |
|                   |                                                    | ipconfig [ <ip> <subnet> <gateway>]</gateway></subnet></ip> |
| Master ID         | MAC ID of the MU that is associated to this RU.    | Informational Parameter                                     |
| Status            | Status of Master Unit: Connected (wireless         | Informational Parameter                                     |
|                   | link established), or Disconnected (wireless       |                                                             |
|                   | link not established).                             |                                                             |
| RSSI              | Relative Signal Strength Indicator. Displays       | Informational Parameter                                     |
|                   | signal strength received from the RU to the        |                                                             |
|                   | MU. A "?" indicates MU is not connected.           |                                                             |
| TFTPD Status      | TFTP daemon status (on or off). TFTPD should       | Configuration page                                          |
|                   | be turned on to import a file (such as new         | Note: This is used in firmware upgrade.                     |
|                   | firmware) into radio's TFTP buffer. Default is     | CLI Command                                                 |
| Taluat Daut       | off.                                               | tjtpd [ <on off=""  ="">]</on>                              |
| DE TV Derror      | User changeable teinet port of radio.              | Laformation al Deremeter                                    |
| KF IA Power       | arin The DLI's transmit newer will                 | Informational Parameter                                     |
|                   | automatically be adjusted to result in receive     |                                                             |
|                   | signal strength at the MU to approximately         |                                                             |
|                   | signal strength at the MU to approximately         |                                                             |

Table 2: Reference Table of Remote Unit System Information Parameters

|                  |                                                   | •                                                    |
|------------------|---------------------------------------------------|------------------------------------------------------|
| Parameter        | Description                                       | Associated Page and Notes                            |
|                  | match the RU's RSSI Target setting. The user      |                                                      |
|                  | does not manually set the RU's transmit power.    |                                                      |
| RF RX Threshold  | Specifies the receiver sensitivity of the radio.  | Advanced page                                        |
|                  | This user-changeable parameter is a powerful      | CLI Command:                                         |
|                  | tool that is useful for mitigating the effects of | rfrxth <ism unii=""> &lt;-90/-85/-80/-75/-70/-</ism> |
|                  | interference. The radio will not process any      | 65>                                                  |
|                  | signals received that are weaker than the RF RX   |                                                      |
|                  | threshold. Separate settings exist for both ISM   |                                                      |
|                  | and UNII bands.                                   |                                                      |
| Active Channel   | Current channel. If MU Autoscan feature is on,    | Informational Parameter                              |
|                  | and if the RU is not associated to an MU, it will |                                                      |
|                  | continue to cycle through all channels until it   |                                                      |
|                  | detects and MU.                                   |                                                      |
| Broadcast Packet | This switch (0) enables/disables the blocking of  | Configuration page                                   |
| Filter           | Ethernet control packets, except ICMP and ARP,    | sw 0 [ <on off="">]</on>                             |
|                  | to reduce the amount of unnecessary overhead      |                                                      |
|                  | introduced to the wireless link.                  |                                                      |
| MU Autoscan      | This switch (1) is to turn MU Autoscan on or off. | Configuration page                                   |
|                  |                                                   | sw 1 [ <on off=""  ="">]</on>                        |
| TCP/IP for MU    | This switch (2) when on, allows users at the MU   | Configuration                                        |
|                  | side of the network to telnet or HTTP into the    | sw 2 [ <on off="">]</on>                             |
|                  | RU.                                               |                                                      |
| Remarks          | User definable radio information (i.e. customer   | Informational Parameter                              |
|                  | name, address of installation, and so on).        |                                                      |
|                  | Maximum 28 characters can be stored.              |                                                      |

# **Chapter 4 Deployment & Installation**

Once you are familiar with the basic operation of the radios you are ready for deployment in the field. The deployment process consists of the following steps:

- Site Selection
- Site survey at MU and RU sites
- MU installation
- RU installation and antenna alignment
- Link test

## Site Selection

Proper site selection for your MU will help ensure a successful deployment. Site selection will depend on a wide variety of factors, but from the radio's performance standpoint, please consider the following:

- Path from MU to RU should provide unobstructed line-of-sight (LOS), thus it is advisable to place MU as high as possible on a tall building or tower.
- Ethernet cable limit is 100 meters from Ethernet device (router, switch) to radio.
- Radios should never be deployed without proper grounding.
- Consider nearby sources of interference that could degrade the performance of the radio. Mount radios as far from sources of interference as possible.

## Site survey

Both the MU and RU provide an on-board site survey tool. This tool will tell you if there is any interference present in the 5.8 GHz or 5.3 GHz band.

To use the survey tool, the radio must be in Opmode "OFF." The survey can be performed for any specified amount of time (in seconds), and for either the horizontal or vertical polarization.

Prior to performing the site survey, place the radio in the installation spot, and aim the radio in the desired direction.

After the specified period, the results of this command will provide you with a listing of each channel in the band, the average signal received, and the maximum signal received during the survey period.

In general you will be looking for frequencies with signal strengths of -85 dBm or lower. If interference is present on various channels, it is recommended that you chose clean channels, or alternate polarizations for your deployment. If it is not possible to use a clean channel/polarization combination, there are various methods available to mitigate the affects of interference. These methods include the use of the RFRX THRESHOLD settings, or the use of external shields on the MU. See the site survey example on following page.

| P5830S-M                                                                                        | Site S                                          | urvey                                                                                |                                                                    |                                                                    |                                                                                                    | Trango Broadband Wire |
|-------------------------------------------------------------------------------------------------|-------------------------------------------------|--------------------------------------------------------------------------------------|--------------------------------------------------------------------|--------------------------------------------------------------------|----------------------------------------------------------------------------------------------------|-----------------------|
| system Information                                                                              | Cite C                                          | IFVAN                                                                                |                                                                    |                                                                    |                                                                                                    |                       |
| stallation                                                                                      | une u                                           | arrey                                                                                |                                                                    |                                                                    |                                                                                                    |                       |
| and a state to a                                                                                | Duratio                                         | 1                                                                                    | min(s) 4                                                           | RV CH                                                              | Start Survey                                                                                                    | [                     |
| hacced Setup                                                                                    | Status                                          | Finishod                                                                             | 1000                                                               |                                                                    |                                                                                                    |                       |
| a Samey                                                                                         | Scenas                                          | a a personal de la                                                                   | Sec                                                                |                                                                    |                                                                                                    |                       |
| lanagement                                                                                      | Polariz                                         | ation V                                                                              | Duration 1 m                                                       | nin(s)                                                             |                                                                                                    |                       |
| ale Property                                                                                    | 014                                             | Eren                                                                                 | Ave dBm                                                            | Deak dBm                                                           | Ciner                                                                                                    |                       |
| OR SCHOOL ST                                                                                    | Cite                                            | Fied                                                                                 | wag april                                                          | Fear upin                                                          | Glear                                                                                                    |                       |
| nmand.Consale                                                                                   | 1                                               | 5736                                                                                 | -99                                                                | -94                                                                | yes                                                                                                    |                       |
| amand.Consale                                                                                   | 1 2                                             | 5736<br>5756                                                                         | -99<br>-99                                                         | -94<br>-95                                                         | yes<br>yes                                                                                                    |                       |
| and Consale                                                                                     | 1<br>2<br>3                                     | 5736<br>5756<br>5778                                                                 | -99<br>-99<br>-99                                                  | -94<br>-95<br>-94                                                  | yes<br>yes<br>yes                                                                                                    |                       |
| extension<br>minund.Consale<br>sout                                                             | 1<br>2<br>3<br>4                                | 5736<br>5756<br>5776<br>5796                                                         | -99<br>-99<br>-99<br>-99<br>-99                                    | -94<br>-95<br>-94<br>-94                                           | yes<br>yes<br>yes<br>yes                                                                                                    |                       |
| enterna<br>nonund Consale<br>e                                                                  | 1<br>2<br>3<br>4<br>5                           | 5736<br>5756<br>5756<br>5776<br>5796<br>5816                                         | -99<br>-99<br>-99<br>-99<br>-99<br>-99                             | -94<br>-95<br>-94<br>-94<br>-95                                    | yes<br>yes<br>yes<br>yes                                                                                                    |                       |
| ant<br>ant<br>arrent Status                                                                     | 1<br>2<br>3<br>4<br>5<br>6                      | 5736<br>5756<br>5776<br>5796<br>5816<br>5836                                         | -99<br>-99<br>-99<br>-99<br>-99<br>-99<br>-99<br>-99               | -94<br>-95<br>-94<br>-94<br>-95<br>-94<br>-94                      | yes<br>yes<br>yes<br>yes<br>yes                                                                                                    |                       |
| annund Consule<br>and<br>le<br>urrent Status<br>mode OFF                                        | 1<br>2<br>3<br>4<br>5<br>6<br>7                 | 5736<br>5756<br>5756<br>5796<br>5816<br>5836<br>5836<br>5260                         | -99<br>-99<br>-99<br>-99<br>-99<br>-99<br>-99<br>-99<br>-99<br>-99 | -94<br>-95<br>-94<br>-94<br>-95<br>-94<br>-94<br>-94               | yes           yes           yes           yes           yes           yes           yes           yes           yes           yes           yes           yes           yes           yes           yes           yes                                                                                     |                       |
| nmund Consale<br>and<br>a<br>arrent Status<br>mode OFF                                          | 1<br>2<br>3<br>4<br>5<br>6<br>7<br>8            | 5736<br>5756<br>5776<br>5796<br>5816<br>5836<br>5260<br>5260<br>5280                 | -99<br>-99<br>-99<br>-99<br>-99<br>-99<br>-99<br>-99<br>-99<br>-99 | -94<br>-95<br>-94<br>-94<br>-94<br>-95<br>-94<br>-94<br>-95        | yes<br>yes<br>yes<br>yes<br>yes<br>yes<br>yes<br>yes<br>yes                                                                                                    |                       |
| annund Consale<br>sol.<br>is<br>arrent Status<br>mode OFF<br>live Channel 1+<br>ng 5736 MHz ISM | 1<br>2<br>3<br>4<br>5<br>6<br>7<br>8<br>9       | 5736<br>5756<br>5776<br>5796<br>5816<br>5836<br>5260<br>5280<br>5300                 | -99<br>-99<br>-99<br>-99<br>-99<br>-99<br>-99<br>-99<br>-99<br>-99 | -94<br>-95<br>-94<br>-94<br>-94<br>-95<br>-94<br>-94<br>-95<br>-94 | yes           yes           yes           yes           yes           yes           yes           yes           yes           yes           yes           yes           yes           yes           yes           yes           yes           yes           yes           yes           yes           yes |                       |
| arrent Status<br>mode OFF<br>live Channel 1+<br>rg 5736 MHz ISM                                 | 1<br>2<br>3<br>4<br>5<br>6<br>7<br>8<br>9<br>10 | 5736<br>5756<br>5776<br>5796<br>5816<br>5836<br>5260<br>5280<br>5280<br>5300<br>5320 | -99<br>-99<br>-99<br>-99<br>-99<br>-99<br>-99<br>-99<br>-99<br>-99 | -94<br>-95<br>-94<br>-94<br>-94<br>-95<br>-94<br>-94<br>-94<br>-94 | yes           yes           yes           yes           yes           yes           yes           yes           yes           yes           yes           yes           yes           yes           yes           yes           yes           yes           yes           yes           yes           yes |                       |

Results are reported in dBm per channel as average and peak. A channel is reported to be "Clear" if the peak and average are below the RF RX Threshold by more then 8 dB.

## **Channel Planning**

For installations involving co-location of radios operating in the same band, channel planning is extremely important. Use of the 5.3 GHz spectrum U-NII band, as well as the 5.8 GHz spectrum ISM band will allow maximum co-location potential.

See <u>www.trangobroadband.com</u> for additional information on channel planning schemes.

## Installation

Once the site survey is completed, you are ready to install your radios. It is recommended to install the MU first. The reason for this is that the RU has a built-in RSSI tool that will help you properly aim the RU at the MU to achieve maximum signal strength.

#### Mounting Hardware

Both MUs and RUs are supplied with mounting hardware for pole installations. See diagram below for proper use of the mounting hardware.

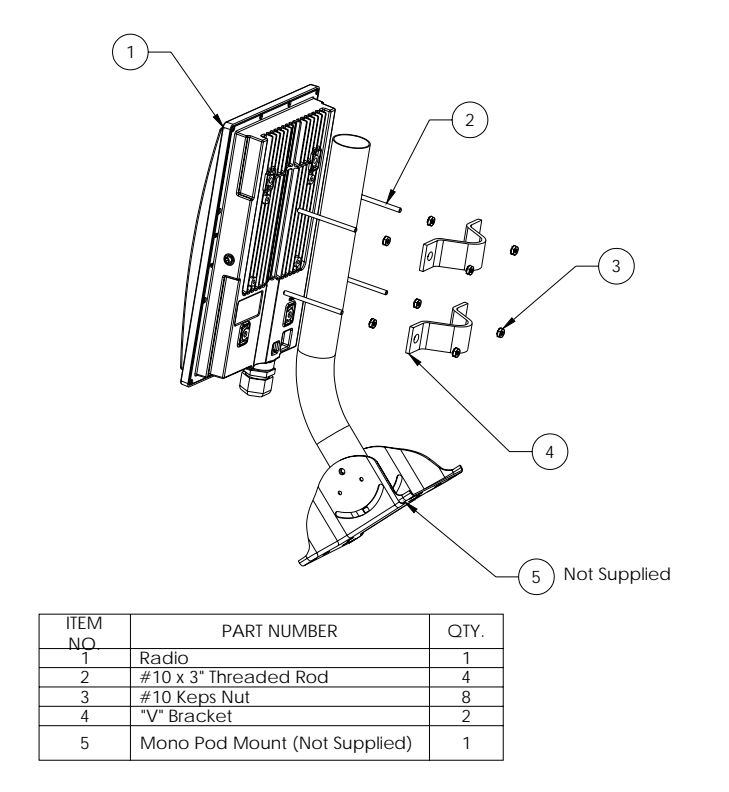

Figure 6: Mounting Hardware Assembly

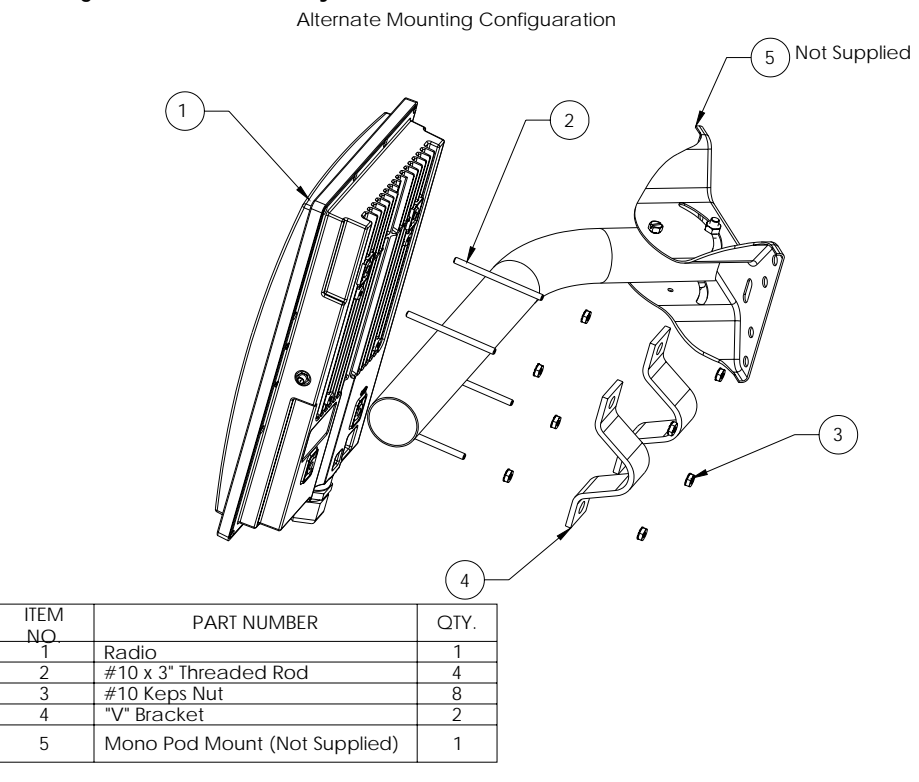

Figure 7: Alternative Mounting Hardware Assembly

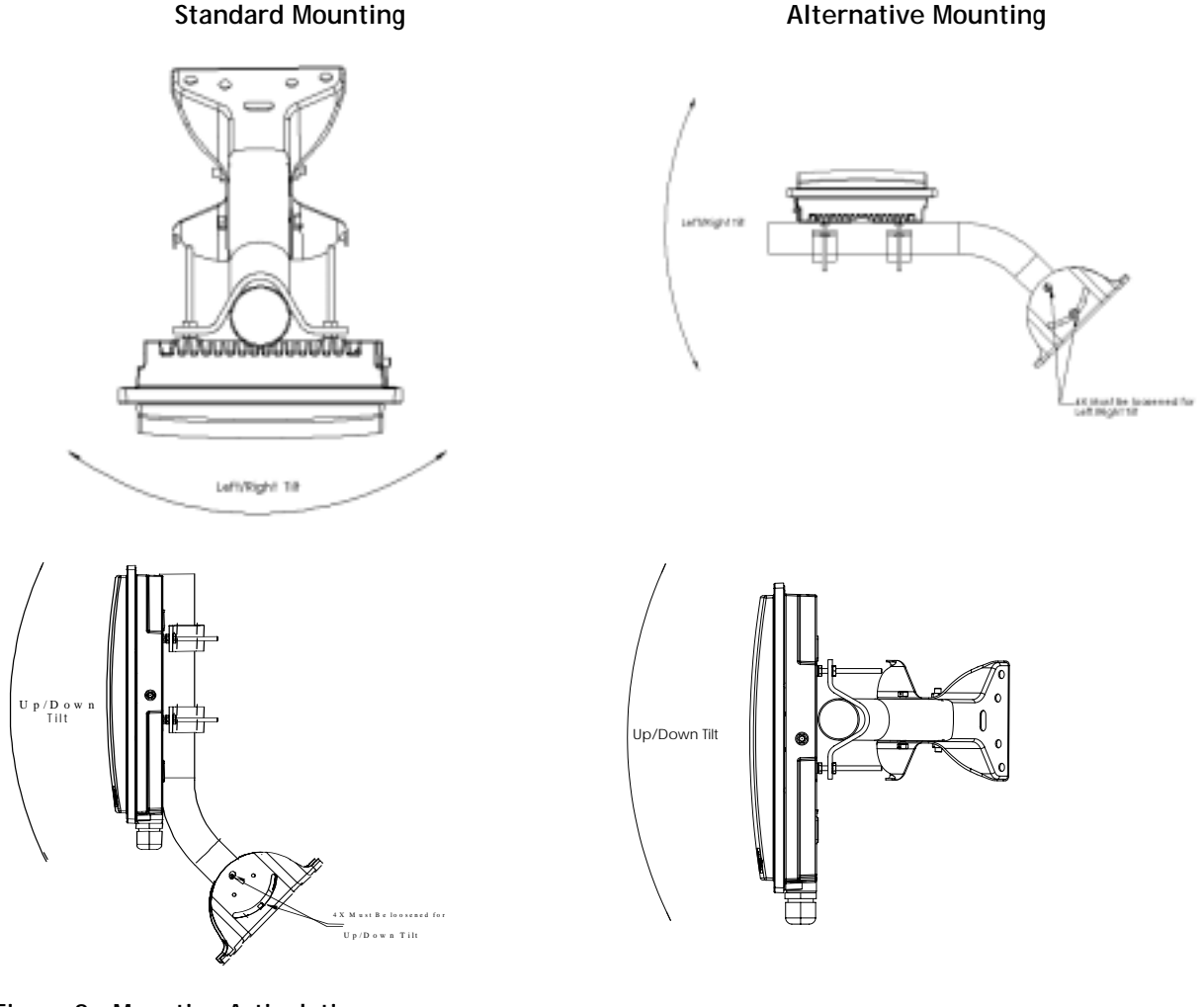

Figure 8: Mounting Articulation

Proper mounting of the radio includes consideration for grounding. Please note that if the radio is attached to a metal pole that is earthgrounded, no other grounding is necessary. If the radio is not earth-grounded via the mounting bracket, you must attach a grounding wire to the grounding stud on the back of the radio as in the adjacent diagram.

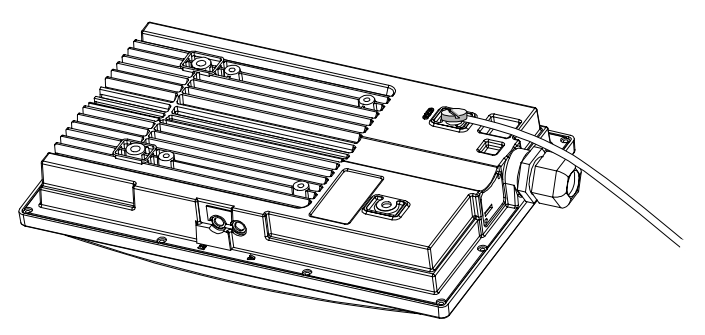

Figure 9: Grounding Example

#### **Cabling and Weather Considerations**

Shielded twisted pair Cat-5 cable is recommended for all installations. The shield within the Cat-5 cable does not need to be grounded if the radio itself is grounded. It is important to consider that most Cat-5 cable will deteriorate over time if exposed to the weather (especially direct sunlight). It is recommended that installers place all Cat-5 cables inside conduit. Plastic conduit is sufficient. If metal conduit is used, it is not necessary to use shielded Cat-5 cable.

## A-2 Weatherizing

Important! If not using conduit, The Ethernet port compression washer on the 5830 series radios should be loosely tightened around the cat-5 cable to allow pressure equalization within the radio enclosure. Leave approximately 1 mm around the cat-5.

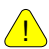

It is important to provide strain relief and drip loop for STP Cat-5 cables. Do not mount the radio upside down.

<u>.</u>

Important! The J-Box is not a weatherized device and must be located either indoors or in a weather-protected cabinet.

## RU Installation and Antenna Alignment

Once the MU is installed, and aligned in the correct general direction, it is time to install the RU. The hardware installation of the RU is identical to the MU, including considerations for line-of-sight, cable distances, cable type, weather sealing, and grounding.

Once the RU is installed and aimed in the general direction of the MU, it is time to perform an RSSI test to determine the signal strength from the MU, and to precisely align the RU antenna for maximum signal strength.

## **RU Antenna Alignment Procedure**

- 1. Ensure MU is in Opmode "ON."
- 2. Connect to the RU from the Ethernet side via the Browser Interface.
- 3. Login and observe the RSSI indicator on the bottom left of the page. To update this value press the F5 key. Alternatively, from the Telnet command line interface, type the command *rssi*. As you read the RSSI reading, move the antenna in the horizontal and vertical planes until the maximum RSSI reading is achieved. For short links you can expect an RSSI of -60 dBm or better. For longer links and RSSI of -75 dBm is acceptable. Any RSSI of less than -80 dBm may be too weak for the radios to reliably associate and pass data.
- 4. If it is not possible to receive an adequate RSSI reading, it may be necessary to reorient the MU (up/down, left/right), to increase the output power of the MU, or to move the RU to a location with better line-of-sight conditions to the MU.
- 5. Once you are satisfied with the RSSI reading, tighten down the RU in the optimum position.
- Note: The amber light on the bottom of the RU will also indicate RSSI according to the following parameters:

| RSSI <u>&lt;</u> −80dBm | not lit                                           |
|-------------------------|---------------------------------------------------|
| RSSI > -80dBm           | blinking                                          |
| $RSSI \ge -65 dBm$      | solid (blink rate increases with signal strength) |

#### **Current Status**

Opmode On

Active Channel 8 v Freq 5280 MHz UNII

Master ID 00 01 DE 00 27 18 Connected RSSI -45 dBm

#### Link Test

Ensure the RU's default Opmode is "ON," and that all configuration parameters are correct.

Reboot the radio. Once the radio enters Opmode "ON," the authentication process will occur with the MU, and the two radios will begin to associate. From the MU side, use the <u>Link Control</u> page to assess the quality of the link.

Enter a duration time for the RF Link Loopback / Speed Test. Click the "loopback test" button. The test will execute and report the success rate (packets sent and received) after the duration period.

#### RF Link Loopback / Speed Test

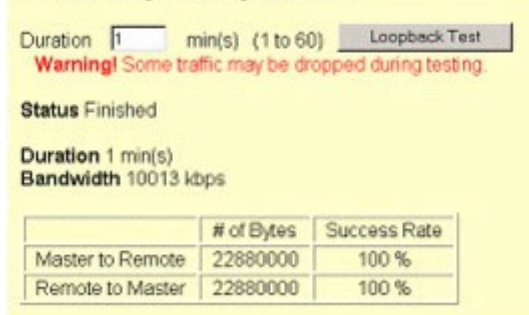

A similar test can be performed from the command line interface via the command *ru speedtest*. Example:

```
#> ru speedtest
Some traffic may be dropped during testing.
Pkt Len = 1760 bytes, File Size = 10 MBytes, 5958 pkts
Press [space] then [enter] to stop
5 .+++*
4 .+++*
3 .+++*
2 .+++*
2 .+++*
1 .+++*
0 .+++*
[M RxGood] 10486080 bytes [R RxGood] 10486080 bytes --> 16750 ms 10016 Kbps
Success.
#>
```

# Chapter 5 Management

In the TrangoLINK-10 system, the MU controls most functions of its associated RU. For this reason it is important to consider that you will manage your TrangoLINK-10 system primarily through the MU.

Network management can be performed by three methods

- Browser Interface
- CLI Appendix A Command Set Reference
- SNMP Manager Discussed in this section.

## RU Management

Most management functions of the RU can be performed by issuing commands from the MU.

As an example, to change the RUs IP, subnet, and gateway: *ru ipconfig* [ <*new ip*>][<*new subnet*>][<*new gateway*>] Example: *ru ipconfig* 192.168.10.10 255.255.255.0 192.168.10.1

From the command line interface type ru for a listing of all ru commands. Example:

#> ru

```
[Remote ID] 00 01 DE 01 AD B5 [Status] connected [RSSI] -47 dBm
[Downstream MIR] 10000 kbps [Upstream MIR] 10000 kbps
[Downstream] 0 kbps [Upstream] 0 kbps
ru ipconfig <new ip> <new subnet> <new gateway>
ru ping
ru powerleveling
ru reboot
ru speedtest [<pkt len (byte), 64..1760> [<file size (MBytes), 10, 100>]
ru sysinfo
ru testrflink [<pkt len, 64..1760>]
```

#>

A complete description of these commands and many others can be found in Appendix A - Command Set Reference.

#### SNMP

TrangoLINK-10 supports Simple Network Management Protocol (SNMP) for network management. Network management consists of the following 4 categories: configuration, accounting, alarm, and monitoring and control. These capabilities allow the network operator to provide superior services through higher network accessability and integrated accounting system. For more information on SNMP and its uses, you can visit http://www.faqs.org/faqs/snmp-faq/.

The Trango SNMP solution supports MIB-II (system only) and the Trango proprietary Management Information Base (MIB). SNMP agents reside on both the MU and RU.

Users interested in using the SNMP functionality should review the entire TrangoLINK-10 MIB for a complete understanding of its features.

The following is an overview of a few of the more commonly used SNMP objects in the TrangoLINK-10 system.

#### **Objects for Monitoring and Control**

#### **RU Bandwidth Monitoring**

• **ruEthRXAvgThroughputLog** – Average payload data throughput (in Kbits/sec) received on the Ethernet port over the period specified by ruStatisticsSamplePeriod (1 ~ 60 minutes).

- **ruEthTXAvgThroughputLog** Average payload data throughput (in Kbits/sec) transmitted on the Ethernet port over the period specified by ruStatisticsSamplePeriod (1 ~ 60 minutes).
- **ruRfRXAvgThroughputLog** Average payload data throughput (in Kbits/sec) received on the RF link over the period specified by ruStatisticsSamplePeriod (1 ~ 60 minutes).
- **ruRfTXAvgThroughputLog** Average payload data throughput (in Kbits/sec) transmitted on the RF link over the period specified by ruStatisticsSamplePeriod (1 ~ 60 minutes).
- ruRfInOctets Number of octets of payload transmitted from MU's RF port.
- ruRfOutOctets Number of octets of payload received on MU's RF port.

#### MU Bandwidth Monitoring

- **mutrafficEthRXAvgThroughputLog** Average payload data throughput (in Kbits/sec) received on the Ethernet port over the period of 1 minute.
- **mutrafficEthTXAvgThroughputLog** Average payload data throughput (in Kbits/sec) transmitted on the Ethernet port over a period of 1 minute.
- **mutrafficRfRXAvgThroughputLog** Average payload data throughput (in Kbits/sec) received on the RF link over a period of 1 minute.
- **mutrafficRfTXAvgThroughputLog** Average payload data throughput (in Kbits/sec) transmitted on the RF link over the period of 1 minute.
- mutrafficEthInOctets Number of octets of payload received on the Ethernet port.
- **mutrafficEthOutOctets** Number of octets of payload transmitted on the Ethernet port.
- mutrafficRfInOctets Number of octets of payload received on the RF port.
- mutrafficRfOutOctets Number of octets of payload transmitted on the RF port.

Link Status Monitoring –Various traps are defined as follows:

- Cold start when SNMP agent starts running
- Link Up when the MU enters Opmode "On"
- Link Down when the MU reboots
- RU Link Up when RU associates to the MU
- RU Link Down when RU disassociates from the MU
- Opmode "On" Failure when MU fails to enter Opmode "On"

**MU and RU Control** – SNMP also provides several control capabilities. The majority of the features available on the CLI are also available via SNMP. Here are a few of these features:

- Add/delete remote
- Change channel
- Set power
- Set radio sensitivity

Review the Trango MIB (trango\_P5830Sap\_1p0.mib) for the complete listing of MIB Objects.

#### SNMP Setup

Trango Broadband provides only the MIB portion of the SNMP Management system. The radios act as individual agents, and it is up the user to provide SNMP Manager software from a third party vendor. Below is an example of the setup process for SNMPc from Castle Rock<sup>TM</sup>.

- 1. Unzip trangopkg.zip file to a local temporary directory.
- 2. Go to your local temporary directory, you will see 4 files shown below.
  - a. trango\_P5830Sap\_1p0.mib-M5800S MU MIB file
  - b. trango.ico-P5830S MU icon
  - c. autoico.txt instruction file (Selects Trango icon automatically during initial set-up.)
- 3. Copy trango\_P5830Smu\_1p0.mib file to C:\Program Files\SNMPc Network Manager\mibfiles
- 4. Copy autoico.txt file to C:\Program Files\SNMPc Network Manager\mibfiles
- 5. Copy trango.ico file to C:\Program Files\SNMPc Network Manager\bitmaps
- 6. The MIB needs to be compiled into the SNMPc database

By default, the Read Community is set to "**public**," and Write Community is set to "**private**" in the MU. The Trap Community is "**SNMP\_trap**." The manager needs to have the same settings in order to communicate with the MU successfully.

Note: The Trap Community cannot be set via HTTP or CLI.

To send traps from the MU, set the following:

- trap destination IP (Trango MIB object trapconfig-trapconfigInfo)
- trap community string (Trango MIB object trapconfig-MutrpTable-MutrpEntry)
- enable each trap (Trango MIB object traponfig-mutrpTable-MutrpEntry)

For all set operations, set object SaveAndActivate at musystem-musystemInfo to write the information to FLASH.

# Appendix A Command Set Summary

- OFF = Opmode "OFF," ON = Opmode "ON"
- s = serial, e = Ethernet
- + It may not work properly through HTTP's command console.

| Command                                                                                                    | Description                                  | OFF | ON | Remark                  |
|----------------------------------------------------------------------------------------------------|----------------------------------------------|-----|----|-------------------------|
| !+                                                                                                    | redo the last command                        | S   | S  |                         |
| ?                                                                                                    | same as "help"                               | se  | se |                         |
| ? <command/>                                                                                                    | same as "help"                               | se  | se |                         |
| _password <new password=""></new>                                                                                                    | specify new password (max 15octs)            | se  | se |                         |
| <new password=""></new>                                                                                                    |                                              |     |    |                         |
| arp –bcast [ <on off=""  ="">]</on>                                                                                                  | enables/disables the sending of periodic arp | se  | se |                         |
|                                                                                                    | broadcast packets to gateway                 |     |    |                         |
| baud [<9600   115200>]                                                                                                    | display or set console baud rate             | se  | se | default = 9600 bps      |
| bye                                                                                                    | same as "logout"                             | se  | se |                         |
| eth <link r="" reset="" w=""  =""/>                                                                                                  | display or set Ethernet setting              | se  | se |                         |
| exit                                                                                                    | same as "logout"                             | se  | se |                         |
| freq                                                                                                    | display current channel                      | se  | se |                         |
| freq < ch # > < h   v >                                                                                                    | change current channel and polarization      | se  | se |                         |
| freq channeltable                                                                                                    | display channel table                        | se  | se |                         |
| freq writechannel [ <ch #=""></ch>                                                                                                   | build channel and write to flash             | se  | se |                         |
| <freq>]</freq>                                                                                                    | <ch #=""> = 130</ch>                         |     |    |                         |
| heater [ <on 019="" temp,=""> <off< td=""><td>set heater parameters</td><td>se</td><td>se</td><td></td></off<></on>                  | set heater parameters                        | se  | se |                         |
| temp, 120>]                                                                                                    | 1                                            |     |    |                         |
| help                                                                                                    | display complete help page except "eng"      | se  | se |                         |
| help <command/>                                                                                                    | search and display command's help            | se  | se |                         |
| ipconfig [ <new ip=""> <new subnet<="" td=""><td>assign radio's IP, subnet mask, and</td><td>se</td><td>se</td><td></td></new></new> | assign radio's IP, subnet mask, and          | se  | se |                         |
| mask> <new gateway="">]+</new>                                                                                                    | gateway IP                                   |     |    |                         |
| logout                                                                                                    | logout of console                            | se  | se |                         |
| maclist macexp <30600>                                                                                                    | change expiration time of MAC entry in       | se  | se | AP's default is 600s    |
| 1.                                                                                                    | maclist                                      |     |    | SU's default is 30s     |
| maclist filter [ <on off=""  ="">]</on>                                                                                              | filter out all local Ethernet packets        | se  | se | default: on             |
| maclist [ <reset>]</reset>                                                                                                    | display or reset current MAC table           | se  | se |                         |
| msearch <sec> <ch#></ch#></sec>                                                                                                    | Master search – RU will search for MU on     | se  |    |                         |
| <h v=""  =""></h>                                                                                                    | specified channel and polarization.          |     |    |                         |
| opmode [ <on off=""  ="">]</on>                                                                                                    | set or display current Opmode                | se  | se |                         |
| password                                                                                                    | specify new password (max 15octs)            | s   | S  |                         |
| ping <ip address=""></ip>                                                                                                    | ping local Ethernet device                   | se  | se | It only works for local |
|                                                                                                    |                                              |     |    | Ethernet devices, not   |
|                                                                                                    |                                              |     |    | SU or any device behind |
|                                                                                                    |                                              |     |    | SU.                     |
| power                                                                                                    | display default and current TX power level   | se  | se | default = +18 dBm       |
| power <setism setunii=""  =""></setism>                                                                                              | specify TX power for both band               | se  | se | SU's power will be      |
| <min dbm="" max=""  =""></min>                                                                                                    |                                              |     |    | adjusted by MU when     |
|                                                                                                    |                                              |     |    | association             |
| ru ipconfig <new ip=""> <new< td=""><td>assign Remote ipconfig</td><td></td><td>se</td><td></td></new<></new>                        | assign Remote ipconfig                       |     | se |                         |
| subnet> <new gateway=""></new>                                                                                                    | _                                            |     |    |                         |
| ru ping                                                                                                    | ping Remote Radio                            |     | se |                         |
| ru powerleveling                                                                                                    | power levels RU to reach Target RSSI, set    |     | se |                         |
| _                                                                                                    | in MU                                        |     |    |                         |

| Command                                                                                                    | Description                                  | OFF      | ON | Remark                            |
|----------------------------------------------------------------------------------------------------|----------------------------------------------|----------|----|-----------------------------------|
| ru reboot                                                                                                    | reboot Remote Radio                          |          | se |                                   |
| ru speedtest [ <packet length=""></packet>                                                                                                    | perform speedtest                            |          | se | default:                          |
| <file size="">]</file>                                                                                                    | <pkt len> = 641760 bytes                     |          |    | <pkt len $>$ = 1760 bytes         |
|                                                                                                    | <file size=""> = 10100 Mbytes</file>         |          |    | <file size=""> = 10 MBytes</file> |
| ru sysinfo                                                                                                    | request Remote's system information          |          | se |                                   |
| ru testrflink [ <packet length="">]</packet>                                                                                                    | perform RF loopback test testrflink          |          | se | default:                          |
|                                                                                                    | <pre><pkt len=""> = 641760 bytes</pkt></pre> |          |    | <pkt len $>$ = 1760 bytes         |
| reboot                                                                                                    | reboot unit                                  | se       | se |                                   |
| remarks [ <str>]</str>                                                                                                    | string length should be 1 to 28 characters   | se       | se |                                   |
| reset [ <all 0n=""  ="">]</all>                                                                                                    | reset radio to the firmware default          | se       |    |                                   |
|                                                                                                    | n# = 02                                      |          |    |                                   |
|                                                                                                    | Master:                                      |          |    |                                   |
|                                                                                                    | 0 - Channel Table, Active Channel = 1 h,     |          |    |                                   |
|                                                                                                    | Switches, and Remarks                        |          |    |                                   |
|                                                                                                    | 1 - TX Power = Max, RF Threshold = $-90$     |          |    |                                   |
|                                                                                                    | dBm, Target RSSI = -60 dBm, MIR              |          |    |                                   |
|                                                                                                    | Downstream = 10000 kbps, Upstream =          |          |    |                                   |
|                                                                                                    | 10000 kbps                                   |          |    |                                   |
|                                                                                                    | 2 - SNMP Community String (Read/Write)       |          |    |                                   |
|                                                                                                    | = (public/private)                           |          |    |                                   |
|                                                                                                    | Remote:                                      |          |    |                                   |
|                                                                                                    | 0 - Channel Table, Active Channel = 1 h,     |          |    |                                   |
|                                                                                                    | Switches, and Remarks                        |          |    |                                   |
|                                                                                                    | 1 - TX Power = Max, RF Threshold = $-90$     |          |    |                                   |
|                                                                                                    | dBm                                          |          |    |                                   |
|                                                                                                    | 2 - SNMP Community String (Read/Write)       |          |    |                                   |
|                                                                                                    | = (public/private)                           |          |    |                                   |
| rfrxth <ism unii=""  =""> &lt;-90   -85   -</ism>                                                                                                    | specify RF RX Threshold                      | se       | se | default = $-90$ for both          |
| 80   -75   -70   -65>                                                                                                    |                                              |          |    | band                              |
| rfrxthreshold                                                                                                    | same as " <i>rfrxth</i> "                    | se       | se |                                   |
| rssi                                                                                                    | display current RX RSSI                      | se       |    |                                   |
| save                                                                                                    | same as "updateflash"                        | se       | se |                                   |
| save mm                                                                                                    | same as "updateflash mainimage"              | se       | se |                                   |
| save ss                                                                                                    | same as "updateflash systemsetting"          | se       | se |                                   |
| set defaultopmode [ <on off=""  ="">]</on>                                                                                                    | set or display default Opmode                | se       | se |                                   |
| set httpport [ <port #="">]</port>                                                                                                    | set or display HTTPD port number             | se       | se | default = 80                      |
| set mir [ <downstream,< td=""><td>set or display MIR</td><td>se</td><td>se</td><td></td></downstream,<>                                                                                                    | set or display MIR                           | se       | se |                                   |
| kbps>j[ <upstream, kbps="">j</upstream,>                                                                                                    | <kps> = 10010000</kps>                       |          |    |                                   |
| set issitarget <ub></ub>                                                                                                    | It must be 45 to 75 and 5 dD higher          | se       | se |                                   |
|                                                                                                    | then PE PV Threshold                         |          |    |                                   |
| sat spmpsomm [ <rad write=""  ="">]</rad>                                                                                                    | dianlay or assign SNMD community string      | 60       | 60 |                                   |
| set teleptport [ <pre>read   write&gt;]</pre>                                                                                                    | specify talpat port $<$ port $\# > -1$ 65534 | 50       | SC | dofoult = 23                      |
| servei < ch # < v   h >                                                                                                    | display RSSI on the current channel          | SC<br>SP | 50 |                                   |
| survey < ism   unit < time see                                                                                                    | spectrum analysis of entire RE hand          | SC<br>SC |    |                                   |
| v >   v >   v | spectrum analysis of chine Kr band           | 50       |    |                                   |
| sw 0 [ <on off=""  ="">]</on>                                                                                                    | set sw #0 – packet filter for                | se       | se | default = on                      |
|                                                                                                    | broadcast/multicast                          |          |    |                                   |
| sw 1 [ <on off=""  ="">]</on>                                                                                                    | set sw #1 – HTTPD service                    | se       | se | default = on                      |
| sw 2 [ <on off=""  ="">]</on>                                                                                                    | set sw #2 – Auto scan Master signal          | se       | se | default = on                      |
| sw 3 [ <on off=""  ="">]</on>                                                                                                    | set sw #3 – Auto power leveling Remote       | se       | se | default = on                      |
|                                                                                                    | Unit                                         |          |    |                                   |
| sysinfo                                                                                                    | display system configuration                 | se       | se |                                   |

Trango Broadband Wireless — TrangoLINK-10 User Manual Rev. D for F/W Ver. 1.1

| Command                                                                                                    | Description                            | OFF | ON | Remark |
|----------------------------------------------------------------------------------------------------|----------------------------------------|-----|----|--------|
| temp                                                                                                    | display current temperature            | se  | se |        |
| tftpd [ <on off=""  ="">]</on>                                                                                        | enable or disable TFTPD service        | se  | se |        |
| tm                                                                                                    | display current time mark              | se  | se |        |
| uniimaxpower [ <dbm>]</dbm>                                                                                           | set max TX power limit                 | se  |    |        |
|                                                                                                    | <dbm> = -86</dbm>                      |     |    |        |
| updateflash <mainimage< td=""><td>get image from TFTP buffer, verify</td><td>se</td><td>se</td><td></td></mainimage<> | get image from TFTP buffer, verify     | se  | se |        |
| fpgaimage> <*   current                                                                                               | checksum and write to flash memory at  |     |    |        |
| chscksum> <*   new checksum>                                                                                          | main or FPGA image section             |     |    |        |
|                                                                                                    | *: skip checksum verification          |     |    |        |
| updateflash systemsetting                                                                                             | write current configuration into flash | se  | se |        |
|                                                                                                    | memory at system configuration section |     |    |        |
| ver                                                                                                    | displays firmware version info:        | se  | se |        |
|                                                                                                    | 1. version number and date code        |     |    |        |
|                                                                                                    | 2. firmware and FPGA version code      |     |    |        |
|                                                                                                    | 3. firmware and FPGA image             |     |    |        |
|                                                                                                    | checksum                               |     |    |        |

# Appendix B Specifications

All specifications apply to P5830S-R and P5830S-M unless otherwise noted.

#### **Radio Parameters**

Frequency of Operation

High Band (ISM) 5725 MHz to 5850 MHz 6 non-overlapping channels

Low Band (U-NII)

 $5250\ \text{MHz}$  to  $5350\ \text{MHz}$ 

5 non-overlapping channels

| Antenna Gain                                 | Internal Antenna  | DSS Dish        | 15" Patch      | 36" Dish        |
|----------------------------------------------|-------------------|-----------------|----------------|-----------------|
|                                              | 18 dBi ISM Band   | 24 dBi          | 24 dBi         | 31 dBi          |
|                                              | 17 dBi U-NII Band |                 |                |                 |
| Max Range / Fade Margin (5.8 Ghz ISM Band)   | 10 Miles./ 10 dB  | 20 Miles /15 dB | 20 Miles/15 dB | 40 Miles /21 dB |
|                                              |                   |                 |                |                 |
| Max Range / Fade Margin (5.3 Ghz U-NII Band) | 3 Miles /10 dB    | 5 Miles /10 dB  | 5 Miles/10 dB  | 10 Miles/10 dB  |
|                                              |                   |                 |                |                 |
| Antenna Beamwidth (azimuth)                  | 18°               | 9°              | 9°             | 4°              |

#### **Data Parameters**

| Modulation Format                                                                                                    | Direct Sequence Spread Spectrum (DSSS) with RAKE                                                                                                    |
|----------------------------------------------------------------------------------------------------|----------------------------------------------------------------------------------------------------|
| Certification/Compliance                                                                                                    | FCC Part 15.247, 15.407 AP only: ETSI/EN301 489-1 (7.2)                                                                                                    |
| Receiver Sensibility                                                                                                    | (1E10-6 BER) 1600 byte packets: -83 dBm, 64 byte packets: -87 dBm                                                                                                    |
| User Data Throughput                                                                                                    | 10 Mbps                                                                                                    |
| Format 10/100 BaseT                                                                                                    | 10/100 BaseT                                                                                                    |
| Network Protocols                                                                                                    | All IEEE 802.3 / 802.3u compliant protocols                                                                                                    |
| Configuration and Management                                                                                                    | Telnet, SNMP, TFTP, HTTP, Serial                                                                                                    |
| Upstream/Downstream Throughput                                                                                                    | Dynamic, automatically adjusts to suit demand                                                                                                    |
| Physical Interfaces                                                                                                    |                                                                                                    |
| Ethernet Speed (via RJ45 shielded)                                                                                                    | 10/100 BaseT, Auto-sensing                                                                                                    |
| Serial Speed                                                                                                    | (via RJ11) 9600 baud                                                                                                    |
| Ethernet Packet                                                                                                    | Up to 1600 byte long packets (supports VLAN/VPN pass through)                                                                                                    |
| POWER PARAMETERS                                                                                                    |                                                                                                    |
|                                                                                                    |                                                                                                    |
| Power Method                                                                                                    | Power over Ethernet (PoE). DC Voltage injected at PoE J-Box                                                                                                    |
| Power Method<br>Voltage input limits into PoE J-Box                                                                                                    | Power over Ethernet (PoE). DC Voltage injected at PoE J-Box<br>12 VDC - 24 VDC, 20 VDC Nominal                                                                                                    |
| Power Method<br>Voltage input limits into PoE J-Box<br>Voltage input limits into Radio                                                                                                    | Power over Ethernet (PoE). DC Voltage injected at PoE J-Box<br>12 VDC - 24 VDC, 20 VDC Nominal<br>10.5 VDC - 21 VDC                                                                                                    |
| Power Method<br>Voltage input limits into PoE J-Box<br>Voltage input limits into Radio<br>Standard Power Supply (included)                                                                                                    | Power over Ethernet (PoE). DC Voltage injected at PoE J-Box<br>12 VDC - 24 VDC, 20 VDC Nominal<br>10.5 VDC - 21 VDC<br>120 VAC to 20 VDC                                                                                                    |
| Power Method<br>Voltage input limits into PoE J-Box<br>Voltage input limits into Radio<br>Standard Power Supply (included)<br>PoE Cat-5 Max Cable length                                                                                                    | Power over Ethernet (PoE). DC Voltage injected at PoE J-Box<br>12 VDC - 24 VDC, 20 VDC Nominal<br>10.5 VDC - 21 VDC<br>120 VAC to 20 VDC<br>100 meters on 24 AWG STP Cat-5 Cable                                                                                                    |
| Power Method<br>Voltage input limits into PoE J-Box<br>Voltage input limits into Radio<br>Standard Power Supply (included)<br>PoE Cat-5 Max Cable length<br>Current Draw/Power                                                                                                    | Power over Ethernet (PoE). DC Voltage injected at PoE J-Box<br>12 VDC - 24 VDC, 20 VDC Nominal<br>10.5 VDC - 21 VDC<br>120 VAC to 20 VDC<br>100 meters on 24 AWG STP Cat-5 Cable<br>670 mA max. (13.4 W), using 20V standard adapter                                                                                                    |
| Power Method<br>Voltage input limits into PoE J-Box<br>Voltage input limits into Radio<br>Standard Power Supply (included)<br>PoE Cat-5 Max Cable length<br>Current Draw/Power<br>Environmental                                                                                            | Power over Ethernet (PoE). DC Voltage injected at PoE J-Box<br>12 VDC - 24 VDC, 20 VDC Nominal<br>10.5 VDC - 21 VDC<br>120 VAC to 20 VDC<br>100 meters on 24 AWG STP Cat-5 Cable<br>670 mA max. (13.4 W), using 20V standard adapter                                                                                                    |
| Power Method<br>Voltage input limits into PoE J-Box<br>Voltage input limits into Radio<br>Standard Power Supply (included)<br>PoE Cat-5 Max Cable length<br>Current Draw/Power<br>Environmental<br>Radio Enclosure                                                                         | Power over Ethernet (PoE). DC Voltage injected at PoE J-Box<br>12 VDC - 24 VDC, 20 VDC Nominal<br>10.5 VDC - 21 VDC<br>120 VAC to 20 VDC<br>100 meters on 24 AWG STP Cat-5 Cable<br>670 mA max. (13.4 W), using 20V standard adapter<br>All-weather, powder coated, cast aluminum w/polycarbonate radome                                                                                      |
| Power Method<br>Voltage input limits into PoE J-Box<br>Voltage input limits into Radio<br>Standard Power Supply (included)<br>PoE Cat-5 Max Cable length<br>Current Draw/Power<br>Environmental<br>Radio Enclosure<br>Temperature Range                                                    | Power over Ethernet (PoE). DC Voltage injected at PoE J-Box<br>12 VDC - 24 VDC, 20 VDC Nominal<br>10.5 VDC - 21 VDC<br>120 VAC to 20 VDC<br>100 meters on 24 AWG STP Cat-5 Cable<br>670 mA max. (13.4 W), using 20V standard adapter<br>All-weather, powder coated, cast aluminum w/polycarbonate radome<br>-40° to 60° C (-40° to 140° F)                                                    |
| Power Method<br>Voltage input limits into PoE J-Box<br>Voltage input limits into Radio<br>Standard Power Supply (included)<br>PoE Cat-5 Max Cable length<br>Current Draw/Power<br>Environmental<br>Radio Enclosure<br>Temperature Range<br>NEMA Rating                                     | Power over Ethernet (PoE). DC Voltage injected at PoE J-Box<br>12 VDC - 24 VDC, 20 VDC Nominal<br>10.5 VDC - 21 VDC<br>120 VAC to 20 VDC<br>100 meters on 24 AWG STP Cat-5 Cable<br>670 mA max. (13.4 W), using 20V standard adapter<br>All-weather, powder coated, cast aluminum w/polycarbonate radome<br>-40° to 60° C (-40° to 140° F)<br>NEMA 4                                          |
| Power Method<br>Voltage input limits into PoE J-Box<br>Voltage input limits into Radio<br>Standard Power Supply (included)<br>PoE Cat-5 Max Cable length<br>Current Draw/Power<br>Environmental<br>Radio Enclosure<br>Temperature Range<br>NEMA Rating<br>Radio Dimensions                 | Power over Ethernet (PoE). DC Voltage injected at PoE J-Box<br>12 VDC - 24 VDC, 20 VDC Nominal<br>10.5 VDC - 21 VDC<br>120 VAC to 20 VDC<br>100 meters on 24 AWG STP Cat-5 Cable<br>670 mA max. (13.4 W), using 20V standard adapter<br>All-weather, powder coated, cast aluminum w/polycarbonate radome<br>-40° to 60° C (-40° to 140° F)<br>NEMA 4<br>12.5 in. x 8 in. x 2.75 in.           |
| Power Method<br>Voltage input limits into PoE J-Box<br>Voltage input limits into Radio<br>Standard Power Supply (included)<br>PoE Cat-5 Max Cable length<br>Current Draw/Power<br>Environmental<br>Radio Enclosure<br>Temperature Range<br>NEMA Rating<br>Radio Dimensions<br>Radio Weight | Power over Ethernet (PoE). DC Voltage injected at PoE J-Box<br>12 VDC - 24 VDC, 20 VDC Nominal<br>10.5 VDC - 21 VDC<br>120 VAC to 20 VDC<br>100 meters on 24 AWG STP Cat-5 Cable<br>670 mA max. (13.4 W), using 20V standard adapter<br>All-weather, powder coated, cast aluminum w/polycarbonate radome<br>-40° to 60° C (-40° to 140° F)<br>NEMA 4<br>12.5 in. x 8 in. x 2.75 in.<br>4 Lbs. |